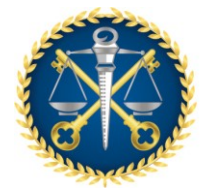

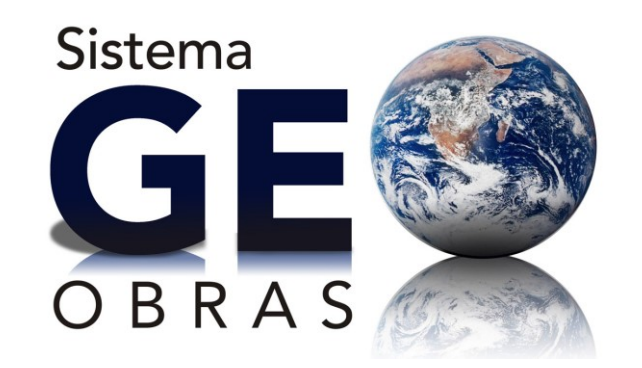

Sistema de Acompanhamento de Obras Públicas

# DÚVIDAS FREQUENTES

# Sumário

| Sum         | iário1                                                                                                    |
|-------------|----------------------------------------------------------------------------------------------------|
| 1.          | COMO CADASTRAR OPERADORES                                                                                         |
| 2.          | SUBSTITUIÇÃO DO ENGENHEIRO FISCAL OU DE EXECUÇÃO7                                                                 |
| 3.          | ALTERAÇÃO DOS DADOS INSERIDOS NO SISTEMA GEO-OBRAS                                                                |
| 4.          | DA RESPONSABILIDADE E FIDEDIGNIDADE DAS INSERÇÕES NO SISTEMA GEO-OBRAS: 11                                        |
| 5.          | RECURSOS PRÓPRIOS E RECURSOS MUNICIPAIS                                                                           |
| 6.          | ANULAÇÃO DE EMPENHO DO CONTRATO                                                                                   |
| 7.          | INSERÇÃO DE LICITAÇÃO PARA CONTRATAÇÃO DE PROJETOS:                                                               |
| 8.          | PRAZO DE EXECUÇÃO E PRAZO DE VIGÊNCIA                                                                             |
| 9.          | GESTOR RESPONSÁVEL:                                                                                               |
| 10.         | FUNÇÃO DO COORDENADOR:                                                                                            |
| 11.         | COMO CADASTRAR VÁRIAS OBRAS EM UM ÚNICO CONTRATO                                                                  |
| 12.         | CADASTRO DE CONTRATOS DE ADESÃO À ATA DE REGISTRO DE PREÇOS                                                       |
| 13.<br>REFI | CADASTRO DE QUANTIDADE DE CONTRATOS NÃO DEFINIDA PREVIAMENTE NA LICITAÇÃO,<br>ERENTES À ATA DE REGISTRO DE PREÇOS |
| 14.         | MEDIDA PROVISÓRIA 961/202025                                                                                      |
| 15.         | BUSCA DE EMPRESAS CADASTRADAS NO GEO-OBRAS                                                                        |
| 16.         | INSERÇÃO DE DADOS APÓS CONCLUSÃO DA CONTRATAÇÃO                                                                   |

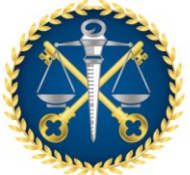

| 17. | COMO INSERIR ADITIVO DE PRAZO DE EXECUÇÃO E VALOR                             | 7 |
|-----|-------------------------------------------------------------------------------|---|
| 18. | ATRASOS INDEVIDOS NO PRAZO DE EXECUÇÃO DOS CONTRATOS DE SERVIÇO DE ENGENHARIA | • |
|     |                                                                               | 0 |
| 19. | CADASTRO DE CONSÓRCIO SEM CNPJ                                                | 0 |
| 20. | CADASTRO DE CONTRATOS POR DISPENSA OU INEXIGIBILIDADE                         | 1 |
| 21. | TAMANHO DOS ARQUIVOS A SEREM INSERIDOS NO SISTEMA                             | 2 |

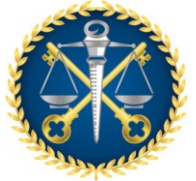

#### **1. COMO CADASTRAR OPERADORES**

Apenas os <u>operadores</u> cadastrados e habilitados poderão ter acesso ao "Módulo Jurisdicionado" para cadastro das Obras e Serviços de Engenharia no Sistema Geo-Obras.

O Responsável pelo Cadastro de Operadores das Unidades Gestoras é o Coordenador da respectiva UG.

Para o cadastro dos Operadores o <u>Coordenador</u> deve seguir os seguintes passos:

 Acesse a página inicial do Sistema Geo-Obras, https://geoobras.tce.es.gov.br/, e clique em [Entrar] - canto superior esquerdo da janela (Veja indicação na figura 1.1);

Figura 1.1

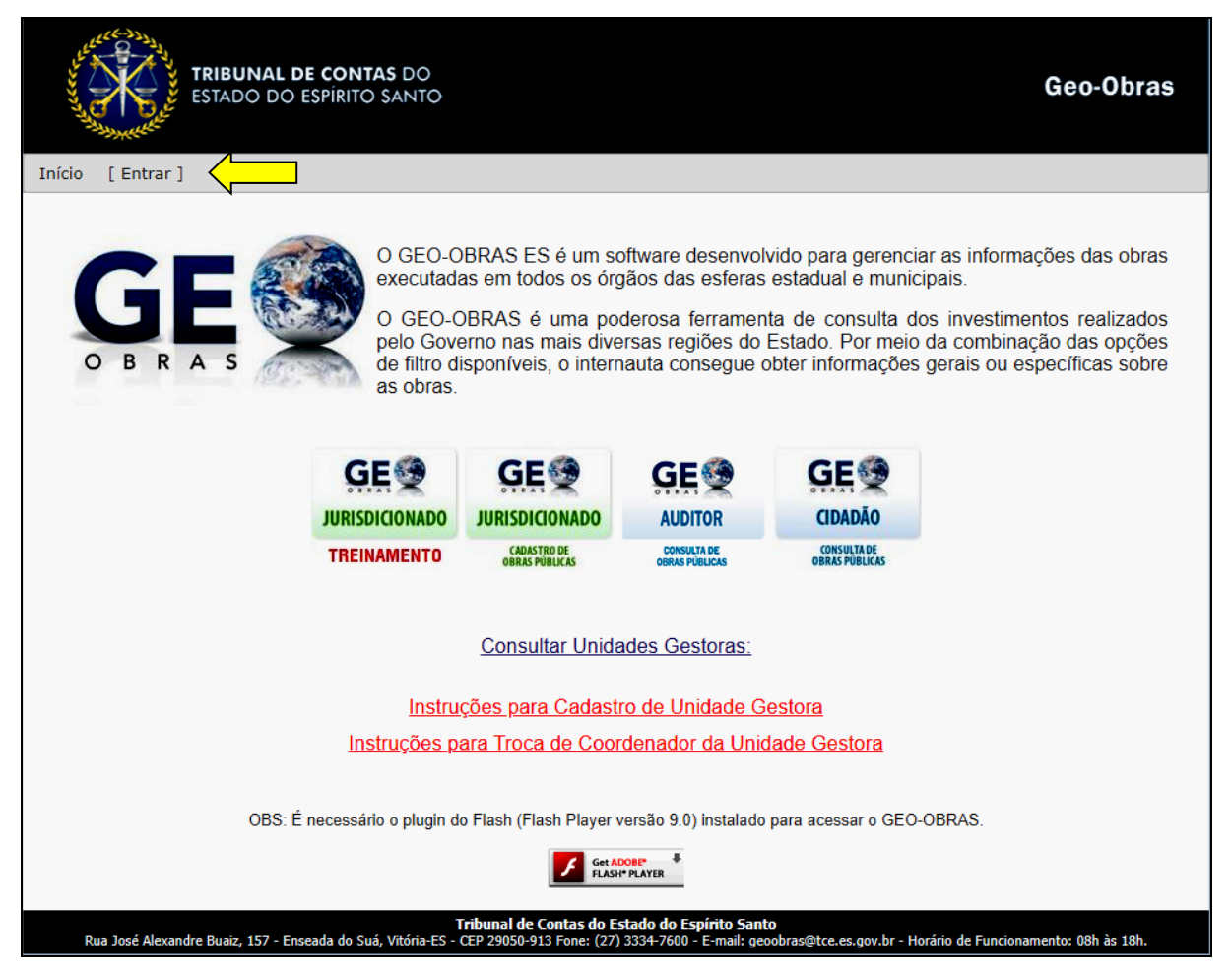

 Insira, na janela que se abre (Figura 1.2), o código de sua UG e a Senha que o próprio Sistema enviou para o e-mail do Coordenador cadastrado;

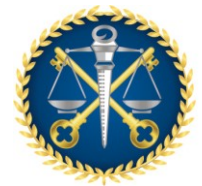

Figura 1.2

| TRIBUNAL DE CONTAS DO<br>ESTADO DO ESPÍRITO SANTO                                                                                                    | Geo-Obras           |
|----------------------------------------------------------------------------------------------------|---------------------|
| Início [Entrar]                                                                                                    |                     |
| LOG IN:<br>UG:<br>Senha:                                                                                                    |                     |
| Entrar                                                                                                    |                     |
| Tribunal de Contas do Estado do Espírito Santo<br>Rua José Alexandre Buaiz, 157 - Enseada do Suá, Vitória-ES - CEP 29050-913 Fone: (27) 3334-7600 - E-mail: geoobras@tce.es.gov.br - Horário de Funcion: | amento: 08h às 18h. |

 Clique na aba "Operadores" da janela que se abriu (Veja indicação na figura 1.3) e clique no botão "Cadastrar Operador" da próxima janela (Figura 1.4);

Figura 1.3

| TRIBUNAL DE CONTAS DO<br>ESTADO DO ESPÍRITO SANTO |                                                                                                    |         |               |                           | ļ          |                               |                               | Geo-Obras                                                                                                    |
|---------------------------------------------------|----------------------------------------------------------------------------------------------------|---------|---------------|---------------------------|------------|-------------------------------|-------------------------------|----------------------------------------------------------------------------------------------------|
| Início                                            | Unidade Gestora                                                                                                    | Auditor | Detalhes da M | linha UG 🛛 🤇              | Operadores | Bem-Vine                      | <b>lo 99999999999</b> ! [ Sai | ir]                                                                                                    |
| c                                                 | GEO-OBRAS ES é um software desenvolvido para gerenciar as informações das obras<br>executadas em todos os órgãos das esferas estadual e municipais.<br>O GEO-OBRAS é uma poderosa ferramenta de consulta dos investimentos realizados<br>pelo Governo nas mais diversas regiões do Estado. Por meio da combinação das opções<br>de filtro disponíveis, o internauta consegue obter informações gerais ou específicas sobre<br>as obras. |         |               |                           |            |                               |                               | s informações das obras<br>s.<br>nvestimentos realizados<br>combinação das opções<br>rais ou específicas sobre |
|                                                   |                                                                                                    |         | GE            | GE                        | 2          | GE 🇐                          | GE                            |                                                                                                    |
|                                                   |                                                                                                    | JU      | RISDICIONADO  | JURISDICIO                | NADO       | AUDITOR                       | CIDADÃO                       |                                                                                                    |
|                                                   |                                                                                                    | Т       | REINAMENTO    | CADASTRO I<br>OBRAS PÚBLI | DE<br>CAS  | CONSULTA DE<br>OBRAS PÚBLICAS | CONSULTA DE<br>OBRAS PÚBLICAS |                                                                                                    |
|                                                   | <u>Consultar Unidades Gestoras:</u><br>Instruções para Cadastro de Unidade Gestora<br>Instruções para Troca de Coordenador da Unidade Gestora                                                                                                    |         |               |                           |            |                               |                               |                                                                                                    |
|                                                   | OBS: É necessário o plugin do Flash (Flash Player versão 9.0) instalado para acessar o GEO-OBRAS.                                                                                                    |         |               |                           |            |                               |                               |                                                                                                    |

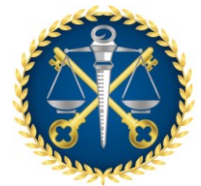

Figura 1.4

| TRIBUNAL DE CONTAS DO<br>ESTADO DO ESPÍRITO SANTO                                                                                     |                                                                                | Geo-Obras              |
|----------------------------------------------------------------------------------------------------|--------------------------------------------------------------------------------|------------------------|
| ício Unidade Gestora Auditor Detalhes da Minha UG Operadores                                                                          | Bem-Vindo 99999999999 [ Sair ]                                                 |                        |
| Cadastrar Operador Operadores:                                                                                                    | Habilitado Detalhes Reenviar S                                                 | enha                   |
| JOCILENE CORRÊA VASCO                                                                                                    | Detalhes Reenviar                                                              | Senha                  |
| JOSÉ MARIANO BRITO                                                                                                    | Detalhes Reenviar                                                              | Senha                  |
| Go to pa                                                                                                    | e: 1 Show rows: 10 • 1-2 of 2                                                  |                        |
| <b>Tribunal de Contas do Estado (</b><br>Rua José Alexandre Buaiz, 157 - Enseada do Suá, Vitória-ES - CEP 29050-913 Fone: (27) 3334-7 | <b>Espírito Santo</b><br>10 - E-mail: geoobras@tce.es.gov.br - Horário de Func | ionamento: 08h às 18h. |

 Preencha os campos solicitados no formulário com os dados do operador e clique no botão "Cadastrar" (Figura 1.5).

Figura 1.5

| TRIBUNAL DE CONTAS DO<br>ESTADO DO ESPÍRITO SANTO                                                                                                    | Geo-Obras             |
|----------------------------------------------------------------------------------------------------|-----------------------|
| Início Unidade Gestora Auditor Detalhes da Minha UG Operadores Bem-Vindo 999999999999 [Sair]                                                                                               |                       |
| Cadastro Geo-obras<br>Cadastro para acessar o Geo-Obras/Jurisdicionado.                                                                                                    |                       |
| Nome                                                                                                    |                       |
| CPF:                                                                                                    |                       |
| e-mail: * O seu e-mail não pode ser nulo!                                                                                                    |                       |
| Senha: * A sua senha não pode ser nula!                                                                                                    |                       |
| Confirma Senha:                                                                                                    |                       |
| Endereço:                                                                                                    |                       |
| Bairro:                                                                                                    |                       |
| Cidade:                                                                                                    |                       |
| UF: ES V                                                                                                    |                       |
| CEP:                                                                                                    |                       |
| Telefone:                                                                                                    |                       |
| Celular:                                                                                                    |                       |
| Cadastrar Cancelar                                                                                                    |                       |
|                                                                                                    |                       |
|                                                                                                    |                       |
| Tribural da Castarda Estada da Estricita Casta                                                                                                    |                       |
| ninuntai de Candado de Spirito Santo<br>Rua José Alexandre Buaiz, 157 - Enseada do Suá, Vitória:ES - CEP 2050-913 Fone: (27) 3324-F600 - Email: geodoras@tce.es.gov.br - Horário de Funcio | onamento: 08h às 18h. |

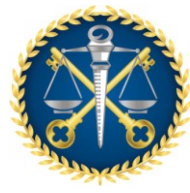

OBS.:

- 1-Caso a página do formulário da figura 1.5 não abra, será necessário permitir os *pop-ups* no navegador que estiver utilizando (Internet Explorer ou Google Chrome ou Mozilla Firefox);
- 2-Podem ser cadastrados quantos Operadores se julgue necessário;
- 3-Para iniciar os cadastros de obras e serviços de engenharia no Geo-Obras deve-se clicar no botão "JURISDICIONADO – Cadastro de Obras Públicas" na página inicial do Sistema (Figura 1.6);
- 4-O nome de usuário será o CPF do <u>Operador</u> (Figura 1.7) e a senha será a criada pelo Coordenador que deverá conter 6 dígitos numéricos;
- 5-A senha do <u>Coordenador</u> é sempre enviada pelo Sistema para o e-mail cadastrado no Geo-Obras;
- 6-A senha do Coordenador é somente para cadastrar os operadores. Para o coordenador ter acesso ao Módulo Jurisdicionado deverá se cadastrar como operador;
- 7-Se houver perda ou esquecimento de alguma senha, o Coordenador deve entrar em contato com a Equipe Geo-Obras do TCEES através do: geoobras@tcees.tc.br ou (27) 3334-7600.

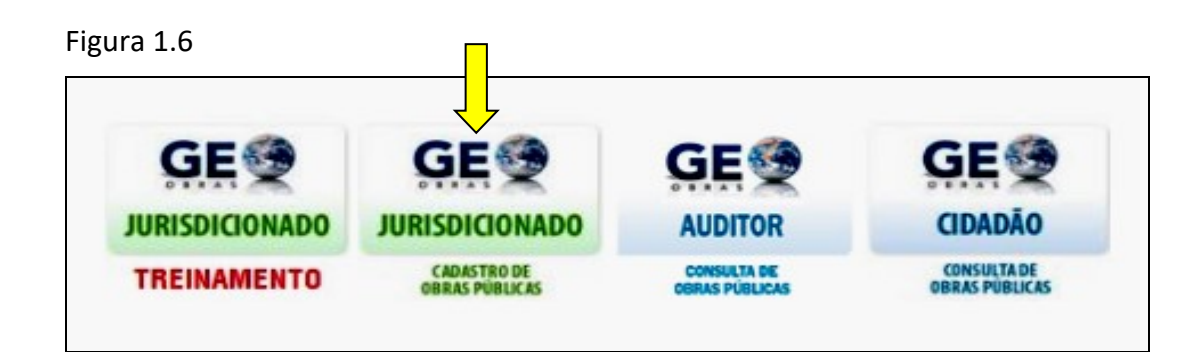

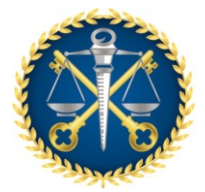

#### Figura 1.7

| Autenticação - Jurisdicio | nado     |                                           |      |
|---------------------------|----------|-------------------------------------------|------|
| TCE                       |          | BUNAL DE CONTAS<br>Tado do espírito santo | )    |
| Geo-Obras - Ca            | lastro d | le Obras Públ                             | icas |
| Código UG (TCE):          |          |                                           |      |
| Usuário:<br>Senha:        |          |                                           |      |
|                           | Memoriz  | ar dados do usuário                       |      |
|                           |          |                                           |      |
| Entrar                    |          |                                           |      |

# 2. SUBSTITUIÇÃO DO ENGENHEIRO FISCAL OU DE EXECUÇÃO

No caso de substituição do engenheiro fiscal ou de execução, proceda da seguinte forma:

 Selecione o novo profissional clicando no botão "Selecionar Profissional" (Veja indicação na figura 2.1);

| Figura | 2.1 |
|--------|-----|
|--------|-----|

| Obra - Engenheiro de Fiscalização 🛛 🕹 🕹                                         |                                                                                                    |               |                   |                                    |              |         |  |  |  |  |
|---------------------------------------------------------------------------------|----------------------------------------------------------------------------------------------------|---------------|-------------------|------------------------------------|--------------|---------|--|--|--|--|
| Nº Contrato: 0                                                                  | Nº Contrato: 010101 Ano Contrato: 2018 Sequencial Obra: 6                                                                                                    |               |                   |                                    |              |         |  |  |  |  |
| 1 - Para selecion<br>2 - Informe a dat<br>3 - Para informa<br>4 - Informe a dat | <ol> <li>Para selecionar um engenheiro fiscal clique no botão "Selecionar Profissional".</li> <li>Informe a data de início de atividade do fiscal e o vínculo profissional do mesmo com a Administração, clique no botão "Salvar", e, em seguida, clique no botão "Fechar".</li> <li>Para informar a data fim de atividade, clique sobre o registro desejado, e, em seguida, clique sobre o botão "Encertar Atividade Profissional".</li> <li>Informe a data de fim de atividade do Profissional e clique em "Salvar".</li> </ol> |               |                   |                                    |              |         |  |  |  |  |
| Código                                                                          | Inicio Atividade                                                                                                    | Fim Atividade | Engenheiro Fiscal | Vínculo Profissional/Administração | Inclusão     | Excluir |  |  |  |  |
| 3381                                                                            | 01/10/2018                                                                                                    |               | Fulano de Tal     | Contratado(a)                      | 10/11/2020   | *       |  |  |  |  |
|                                                                                 |                                                                                                    |               |                   |                                    |              |         |  |  |  |  |
|                                                                                 |                                                                                                    |               |                   |                                    |              |         |  |  |  |  |
|                                                                                 |                                                                                                    |               |                   |                                    |              |         |  |  |  |  |
|                                                                                 |                                                                                                    |               |                   |                                    |              |         |  |  |  |  |
|                                                                                 |                                                                                                    |               |                   |                                    |              |         |  |  |  |  |
|                                                                                 |                                                                                                    |               |                   |                                    |              |         |  |  |  |  |
|                                                                                 |                                                                                                    |               |                   |                                    |              |         |  |  |  |  |
|                                                                                 |                                                                                                    |               |                   |                                    |              |         |  |  |  |  |
|                                                                                 |                                                                                                    |               |                   |                                    |              |         |  |  |  |  |
|                                                                                 |                                                                                                    |               |                   |                                    | $\checkmark$ |         |  |  |  |  |
| Engenheiro:                                                                     | Engenheiro:                                                                                                    |               |                   |                                    |              |         |  |  |  |  |
|                                                                                 | Inicio Atividade: 🗰 (início de atividade na fiscalização da obra)                                                                                                    |               |                   |                                    |              |         |  |  |  |  |
| Vínculo Profiss                                                                 | Vínculo Profissional/Administração: Selecione o vínculo                                                                                                    |               |                   |                                    |              |         |  |  |  |  |
| 🖌 Salvar                                                                        | 🛫 Salvar 🛛 💋 Encerrar Atividade Profissional 🖉 😸 Fechar                                                                                                    |               |                   |                                    |              |         |  |  |  |  |

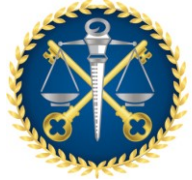

 Faça a busca e selecione o novo profissional na janela que se abriu (Figura 2.2). Caso o profissional não esteja cadastrado ainda, clique no botão "Novo" e faça o cadastro (Figura 2.3);

Figura 2.2

| Engenh | Engenheiros X                                    |                 |  |               |         |                                             |            |  |  |
|--------|--------------------------------------------------|-----------------|--|---------------|---------|---------------------------------------------|------------|--|--|
| Buscar | Buscar por: Beltrano                             |                 |  |               |         |                                             |            |  |  |
| 🗿 Nov  | 🔕 Novo 🕜 Alterar 🤤 Excluir 1 de 22 registros 🖹 🏢 |                 |  |               |         |                                             |            |  |  |
| Código | Inclusão                                         | Nome            |  | Status (CREA) | CREA    | CPF                                         | Moc<br>Pro |  |  |
| 144    | 27/09/2016                                       | Beltrano de Tal |  | Em Análise    | 7777777 | 777.777.777-77                              | CIV        |  |  |
|        |                                                  |                 |  |               |         |                                             |            |  |  |
|        |                                                  |                 |  |               |         |                                             | _          |  |  |
|        |                                                  |                 |  |               |         |                                             |            |  |  |
|        |                                                  |                 |  |               |         |                                             |            |  |  |
|        |                                                  |                 |  |               |         |                                             |            |  |  |
| •      |                                                  |                 |  |               |         |                                             |            |  |  |
| 🖌 🖌    | ecionar                                          | 🖇 Fechar        |  |               |         | n na se se se se se se se se se se se se se |            |  |  |

#### Figura 2.3

| Profissionais - Novo Regis      | Profissionais - Novo Registro X                                                        |  |  |  |  |  |  |  |  |  |
|---------------------------------|----------------------------------------------------------------------------------------|--|--|--|--|--|--|--|--|--|
| Informe os campos do formulário | Informe os campos do formulário, clique em "Salvar", e, em seguida olique em "Fechar". |  |  |  |  |  |  |  |  |  |
| Nome:                           |                                                                                        |  |  |  |  |  |  |  |  |  |
| CREA:                           |                                                                                        |  |  |  |  |  |  |  |  |  |
| CPF:                            |                                                                                        |  |  |  |  |  |  |  |  |  |
| Modalidade Profissional:        | Selecione 🔻                                                                            |  |  |  |  |  |  |  |  |  |
| Título Profissional:            | Selecione v                                                                            |  |  |  |  |  |  |  |  |  |
|                                 |                                                                                        |  |  |  |  |  |  |  |  |  |
|                                 |                                                                                        |  |  |  |  |  |  |  |  |  |
| 🖌 🖌 Salvar                      | r Campos 🛛 😹 Fechar                                                                    |  |  |  |  |  |  |  |  |  |

- Preencha os campos "Início Atividade" e "Vínculo Profissional/Administração" do novo profissional e clique no botão "Salvar" (Veja esses campos na figura 2.1);
- Selecione o profissional a ser substituído, clique no botão "Encerrar Atividade Profissional", preencha o campo "Fim Atividade" e clique no botão "Salvar" (Veja indicação na figura 2.4);

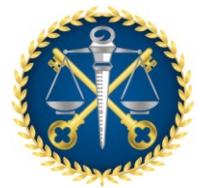

#### Figura 2.4

| Obra - Engenheiro de Fiscalização 🛛 🕹                                           |                                                                                                    |                   |                                      |                                    |                  |         |  |  |  |
|---------------------------------------------------------------------------------|----------------------------------------------------------------------------------------------------|-------------------|--------------------------------------|------------------------------------|------------------|---------|--|--|--|
| Nº Contrato: 0                                                                  | Nº Contrato: 010101 Ano Contrato: 2018 Sequencial Obra: 6                                                                                                    |                   |                                      |                                    |                  |         |  |  |  |
| 1 - Para selecior<br>2 - Informe a dat<br>3 - Para informa<br>4 - Informe a dat | <ol> <li>Para selecionar um engenheiro fiscal clique no botão "Selecionar Profissional".</li> <li>Informe a data de início de atividade do fiscal e o vínculo profissional do mesmo com a Administração, clique no botão "Salvar", e, em seguida, clique no botão "Fechar".</li> <li>Para informar a data fim de atividade, clique sobre o registro desejado, e, em seguida, clique sobre o botão "Encerrar Atividade Profissional".</li> <li>Informe a data de fim de atividade do Profissional e clique em "Salvar".</li> </ol> |                   |                                      |                                    |                  |         |  |  |  |
| Código                                                                          | Inicio Atividade                                                                                                    | Fim Atividade     | Engenheiro Fiscal                    | Vínculo Profissional/Administração | Inclusão         | Excluir |  |  |  |
| 3382                                                                            | 20/11/2019                                                                                                    |                   | Beltrano de Tal                      | Servidor(a) Efetivo(a)             | 10/11/2020       | *       |  |  |  |
| 3381                                                                            | 01/10/2018                                                                                                    |                   | Fulano de Tal                        | Contratado(a)                      | 10/11/2020       | *       |  |  |  |
|                                                                                 |                                                                                                    |                   |                                      |                                    |                  |         |  |  |  |
|                                                                                 |                                                                                                    |                   |                                      |                                    |                  |         |  |  |  |
|                                                                                 |                                                                                                    |                   |                                      |                                    |                  |         |  |  |  |
|                                                                                 |                                                                                                    |                   |                                      |                                    |                  |         |  |  |  |
|                                                                                 |                                                                                                    |                   |                                      |                                    |                  |         |  |  |  |
|                                                                                 |                                                                                                    |                   |                                      |                                    |                  |         |  |  |  |
|                                                                                 |                                                                                                    |                   |                                      |                                    |                  |         |  |  |  |
|                                                                                 |                                                                                                    |                   |                                      |                                    |                  |         |  |  |  |
|                                                                                 |                                                                                                    |                   |                                      |                                    |                  |         |  |  |  |
| Engenheiro:                                                                     | 145 - Fulano de Tal                                                                                                    |                   |                                      | 4                                  | Selecionar Profi | ssional |  |  |  |
|                                                                                 | Inicio Atividade: 01/10/2018 🏢 (início de atividade na fiscalização da obra)                                                                                                    |                   |                                      |                                    |                  |         |  |  |  |
|                                                                                 | Fim Atividade: 1                                                                                                    | 9/11/2019 🔢 (fin  | e atividade na fiscalização da obra) |                                    |                  |         |  |  |  |
| Vínculo Profiss                                                                 | Vínculo Profissional/Administração: Contratado(a)                                                                                                    |                   |                                      |                                    |                  |         |  |  |  |
| 🖌 Salvar                                                                        | 🖌 Encerrar Ativi                                                                                                    | dade Profissional | <b>¥</b> Fechar                      |                                    |                  |         |  |  |  |

#### OBS.:

1-Não esqueça de inserir os documentos obrigatórios do novo Engenheiro de Fiscalização/Execução.

#### 3. ALTERAÇÃO DOS DADOS INSERIDOS NO SISTEMA GEO-OBRAS

O Sistema Geo-Obras foi implementado de maneira que o preenchimento e envio de dados constitua um conjunto de processos lógicos e **encadeados**, alinhados com as exigências legais e normativas quanto à execução de obras ou serviços de engenharia pelos entes públicos.

Não há possibilidade de alterar as informações após a inserção e vinculação dos dados. Portanto, será necessária a exclusão de todos as etapas já cadastrados na seguinte ordem: Obras ou Projetos - Contratos - Licitações. Sendo assim, para a correção de dados da Licitação, por exemplo, deverão ser excluídas as etapas "Obras" e "Contratos" (Figura 3.1). Após a exclusão e correção pretendida, deverá ser refeita toda a inserção dos dados.

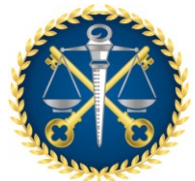

Antes da exclusão é recomendado gerar o relatório "Relação Detalhada" para cada etapa excluída (Figuras 3.1 e 3.2). Nesse relatório consta a data de inclusão dos dados, devendo ser arquivado para que sejam comprovados os prazos de inclusão exigidos no anexo da Resolução TC nº 245/2012, caso seja necessário.

#### OBS.:

1-As correções das informações só poderão ser feitas pelo jurisdicionado.

#### Figura 3.1

| or Execu | eo-Obras -<br>NIDADE GES<br>me Completo do Ad<br>ção Direta<br>as<br>Projet | Cadastr<br>TORA DE T<br>ministrador Cad<br>s Vínculo Ca | ro de Obras Públ<br>ESTE<br>lastrado no Sistema(admin)<br>adastros Solicitações | Ge<br>UN<br>or Exec | o-Obras -<br>IDADE GES<br>e Completo do Ad<br>jo Direta Obra<br>s Projet | Cadas<br>TORA DE<br>ministrador C<br>Is Vínculo | tro de (<br>TESTE<br>Cadastrado no<br>Cadastros | Obras Púł<br>Sistema(admin)<br>Solicitações |
|----------|-----------------------------------------------------------------------------|---------------------------------------------------------|---------------------------------------------------------------------------------|---------------------|--------------------------------------------------------------------------|-------------------------------------------------|-------------------------------------------------|---------------------------------------------|
| ea de Vi | sualização 👘 I                                                              | Documentos d                                            | e Projeto 🖕 Relatórios                                                          | ea de Visu          | ualização 👔                                                              | Documentos                                      | s de Obra                                       | Relatórios                                  |
| ojeto    | Situação do<br>Projeto                                                      | Data<br>Situação                                        | Objeto                                                                          | bra                 | Situação da<br>Obra                                                      | Data<br>Situação                                | Bem Po                                          | úblico                                      |
|          |                                                                             |                                                         | rgtrtrtrtdrt                                                                    | 18-6                | SITUAÇÃO NÃO                                                             | D                                               | teste                                           |                                             |
|          | Iniciado                                                                    | 01/08/2016                                              | PAVIMENTAÇÃO E DRENAGEN                                                         |                     | SITUAÇÃO NÃO                                                             | D                                               | esf                                             |                                             |
| -1       |                                                                             |                                                         | construção de uma escada na                                                     |                     | Concluída e rec                                                          | ebi 10/09/20                                    | 020 Corte e                                     | religação                                   |

1ª etapa a ser excluída: Obra/Projeto

2ª etapa a ser excluída: Contrato

3ª etapa a ser excluída: Licitação

|                     |                                                                                                    |                    |                                    |                           |                              |        | -3                         |                  | Geo                   | -Obras - Ca                                              | dastro d                                     | e Obras Púl                                 | oli |
|---------------------|----------------------------------------------------------------------------------------------------|--------------------|------------------------------------|---------------------------|------------------------------|--------|----------------------------|------------------|-----------------------|----------------------------------------------------------|----------------------------------------------|---------------------------------------------|-----|
| IBUNAL<br>Estado do | BUNAL DE CONTAS<br>STADO DO ESPÍRITO SANTO<br>Nome Completo do Administrador Cadastrado no Sistema(admin) |                    |                                    |                           |                              |        |                            | DO ESTADO DO     | a Obras por Execução  | DADE GESTOR<br>Completo do Administ<br>Direta Obras Vínc | A DE TEST<br>rador Cadastrad<br>ulo Cadastro | E<br>o no Sistema(admin)<br>os Solicitações |     |
| io Indire           | ta Obras por E                                                                                            | xecução Dire       | eta Obras Vínculo                  | Cadastros                 | Solicitações                 | Avise  | os                         | Licitações (     | Contratos Obras       | <b>Projetos</b>                                          |                                              |                                             |     |
| 25                  | Contratos                                                                                                 | Obras              | Projetos                           |                           | ļ                            | Buscar | por:                       | llterar 🤤 Excl   | uir 🛯 🗟 Área de Visua | lização 🖹 Docur                                          | nentos de Licit                              | ação 🖕 Relatóri                             | DS  |
| C Exc               | luir 💽 Área d                                                                                             | e Visualiza<br>Ano | ção 🖹 Documento:<br>Tipo do Objeto | s de Contrato<br>Qtde     | Qtde D                       | Código | Dias<br>Alterar<br>Excluir | Data<br>Inclusão | Modalidade Licitação  | Número                                                   | Ano                                          | Fipo de Licitação                           | т   |
| ısão                |                                                                                                    | Contrato           |                                    | Obras/Proj.<br>Informados | Obras/Proj. A<br>Cadastrados | 2214   | 174                        | 05/11/2020       | Tomada de Preço       | 001000                                                   | 2020                                         | Menor Preço                                 | 0   |
| 0/2020              | 126                                                                                                    | 2019               | Não informado                      |                           |                              | 2213   | 173                        | 04/11/2020       | Tomada de Preço       | 125874                                                   | 2020                                         | Menor Preço                                 | 0   |
| 0/2020              | 12                                                                                                    | 2020               | Serviço de Engenharia              | 1                         | 1                            |        | 154                        | 16/10/2020       | Pregão                | 0001                                                     | 2020                                         | Menor Preço                                 | 0   |
| D/                  | 60250554                                                                                                  | 2020               | Não informado                      |                           |                              | 2211   | 84                         | 07/08/2020       | Proc. Lei 13.303/2016 | GC09                                                     | 2020                                         | Menor Preço                                 | S   |
| 0/2020              | 9898                                                                                                    | 2019               | Serviço de Engenharia              | 1                         | 0                            | 2210   | 84                         | 07/08/2020       | Proc. Lei 13.303/2016 | GCO8                                                     | 2020                                         | Menor Preço                                 | S   |

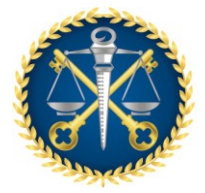

#### Figura 3.2

| Obra - Relatórios      |                                                                                                    | × |
|------------------------|----------------------------------------------------------------------------------------------------|---|
| 1 - Selecione o tipo d | do relatório que deseja emitir.                                                                                                   |   |
| 2 - Caso não seja sel  | lecionado nenhum filtro, o relatório irá trazer todos os dados.                                                                   |   |
| Tipo do Relatório:     | Relação Detalhada 🛛 🔻 🖨 Gerar Relatório 🧹 🚮 Limpar Filtros                                                                        |   |
| Filtros                |                                                                                                    |   |
| Detalhes               | Contrato Nº: 010 Ano: 2018 Obra: 1<br>Valor Inicial da Obra (R\$): De 0,00 até 0,00<br>Prazo de Execução Inicial (dias): De até d |   |
|                        | Municipio:     Iodos       Tipo de Serviço:     Todos       Setor Beneficiado:     Todos                                          |   |
|                        | Tipo de Obra: Todos V<br>Regime de Execução: Todos V<br>Data da Jacluzão da Obra: De Até V                                        |   |
| Bem Público            | Nome: (somente letras, sem acentos)                                                                                               |   |
| Origem de<br>Recursos  | Federal     Estadual     Municipal       Origem:     Próprio     Royalties     Vinculado Saúde                                    |   |
|                        | Vinculado Educação     Consórcio     Fundo Cidades       Valor (R\$):     De     0,00     até     0,00                            | v |

#### 4. DA RESPONSABILIDADE E FIDEDIGNIDADE DAS INSERÇÕES NO SISTEMA GEO-OBRAS:

Em função da legislação vigente, o Operador e o Coordenador do Geo-Obras são diretamente responsáveis pela fidedignidade das informações e dos documentos inseridos no Sistema:

- Resolução TC nº 245/2012 [Implanta o Geo-Obras];
- Lei Complementar nº 621/2012 [Lei Orgânica do TCEES]

Arts. 103, § 1º, e 135, VI - Nenhum processo, documento ou informação poderá ser sonegada ao TCEES ...;

- Decreto-Lei nº 2.848/1940 [Código Penal Brasileiro]

Art.313-A (incluído pela Lei nº 9.983/2000) – Inserir ou facilitar, o funcionário autorizado, a inserção de dados falsos, (...) nos sistemas informatizados ou bancos de dados da Administração Pública (...). Pena - reclusão, de 2 (dois) a 12 (doze) anos, e multa.

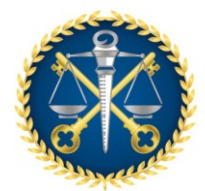

Os operadores e coordenadores devem ficar atentos a alguns critérios impostos pelo Sistema como, por exemplo, a *extensão de arquivo* específico para inserção de alguns documentos no Geo-Obras, conforme destacado abaixo:

XLSX – para as planilhas das "Medições..." (por facilidade de edição e checagem dos dados);

JPEG – para as "Fotos dos serviços executados" (qualidade das imagens).

Para estes documentos (*planilhas de medições* e *fotos*) a inserção no Geo-Obras deve ser realizada a partir dos arquivos primitivos com extensão (*xlsx*) e (*jpeg*), respectivamente, e por isso, estes documentos <u>não necessitam estar assinados</u>.

Quanto aos demais documentos que devem ser inseridos no Geo-Obras, com a extensão (.pdf), faz-se os seguintes comentários:

No caso particular do <u>Edital</u>, por ser um documento de cunho unilateral da Administração, por vezes muito extenso e pela possibilidade de se criar um arquivo com extensão (*pdf*) a partir do documento primitivo (*docx*; .*txt*; .*dwg*; ...), <u>admite-se</u> sua inclusão através de um arquivo com extensão (*pdf*) a partir da conversão de seu arquivo primitivo, e nestes casos, <u>não necessitam estar assinados</u>. Ressalta-se que nestes casos a responsabilidade pela fidedignidade do documento incluso recai exclusivamente sobre o Operador/Coordenador do Geo-Obras.

Para os demais documentos (Contratos, Aditivos, Planilhas de Orçamento, Paralisações, Reinício, etc.), os quais geram obrigações com terceiros, para terem validade têm que estar assinados pelas partes envolvidas. Por isso a inserção destes documentos no Geo-Obras, deve ser feita através de arquivo com extensão (*pdf*), a partir do escaneamento do documento impresso e assinado que compõem os processos administrativos respectivos.

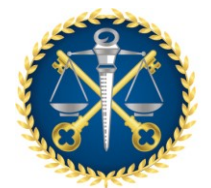

#### **5. RECURSOS PRÓPRIOS E RECURSOS MUNICIPAIS**

No Sistema GEO-OBRAS os dados sobre os recursos financeiros devem ser entendidos da seguinte forma:

<u>Recursos Próprios</u>: São os recursos financeiros provenientes do próprio órgão ou entidade usados para a execução das obras e serviços de engenharia.

<u>Recursos Municipais</u>: São os recursos financeiros da Prefeitura Municipal repassados para Autarquias e Fundações para a execução das obras e serviços de engenharia.

#### 6. ANULAÇÃO DE EMPENHO DO CONTRATO

Por entendimento dos técnicos que criaram o Geo-Obras, quanto as regras sobre empenho, o sistema não aceita valores negativos de empenho (anulação de empenho). Portanto, caso ocorra a anulação de valor empenhado, deverá ser alterado o item "Empenhos do Contrato" e inserida toda documentação que comprove a alteração realizada (Empenho no valor original, anulação de valor de empenho, novo empenho, ...) no item "Inserção de Documentos" (Figura 6.1 e 6.2).

- Exclua os dados do empenho que teve o valor alterado/anulado (Figura 6.2);
- Insira os novos dados do empenho do contrato;
- Inserira os documentos que comprovem essas alterações Deverá ser selecionado o "tipo de arquivo" "Nota de Empenho" e no campo descrição deverá ser informado do que se trata o documento (Figura 6.3).

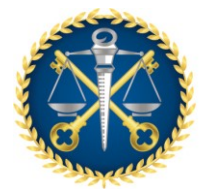

# Figura 6.1

| Contrato o Qide Qide Data Siluação Contratada(o)                                          | Valor Inicial Prazo V 🗙 🕫       |
|-------------------------------------------------------------------------------------------|---------------------------------|
| Nº: 81   Ano: 2017   Valor Inicial (R\$): 720.000,00   Prazo Vigência Inicial (dias): 105 | 🔍 <u>Visualizar Licitação</u>   |
| 🛓 Controles 🛛 🔒 Situação 🛛 📫 Aditivos de Contrato                                         |                                 |
| 🗐   🚺 1. Detalhes do Contrato                                                             |                                 |
| 👪 🗌 2. Origem de Recursos                                                                 |                                 |
| 🚨   3. Publicação                                                                         |                                 |
| a. Selecionar Contratada                                                                  |                                 |
| 5. Vincular Lote(s)                                                                       |                                 |
| 6. Empenhos do Contrato                                                                   |                                 |
| 7. Inserção de Documentos                                                                 |                                 |
|                                                                                           |                                 |
|                                                                                           | Verificar Pendências 🛛 🎖 Fechar |

# Figura 6.2

| Contrato - Emp                                                    | anhar                                                 |                                                           |          |            |                  | ~             |
|-------------------------------------------------------------------|-------------------------------------------------------|-----------------------------------------------------------|----------|------------|------------------|---------------|
| Contrato - Emp                                                    | ennos                                                 |                                                           |          |            |                  | ~             |
| Nº: 81 Ano: 20                                                    | 17   Valor Ini                                        | cial (R\$): 720.000,00   Prazo Vigência Inicial (dias): 1 | 05       |            | 🔦 <u>Visuali</u> | zar Licitação |
| 1 – Informe o(s) en<br>2 – Após informar t<br>3 – Para alterar un | npenho(s) relati<br>odos os campo<br>registro, clique |                                                           | <b>↓</b> |            |                  |               |
| Código                                                            | Ano                                                   | Empenho                                                   |          | Inclusão   | Excluir          |               |
|                                                                   | 2017                                                  | 123                                                       |          | 720.000,00 | 16/06/2020       | 8             |
| ~                                                                 |                                                       |                                                           |          |            |                  |               |
|                                                                   |                                                       |                                                           |          |            |                  |               |
|                                                                   |                                                       |                                                           |          |            |                  |               |
|                                                                   |                                                       |                                                           |          |            |                  |               |
|                                                                   |                                                       |                                                           |          |            |                  |               |
|                                                                   |                                                       |                                                           |          |            |                  |               |
|                                                                   |                                                       |                                                           |          |            |                  |               |
|                                                                   |                                                       |                                                           |          |            |                  |               |
|                                                                   |                                                       |                                                           |          |            |                  |               |
|                                                                   |                                                       |                                                           |          |            |                  |               |
| Valor Total: R\$                                                  | 720.000,00                                            |                                                           |          |            |                  |               |
| Ano do Empe                                                       | nho: 2017                                             |                                                           |          |            |                  |               |
| Número do Empe                                                    | enho: 123                                             |                                                           |          |            |                  |               |
| Valor Empenho                                                     | (R\$):                                                | 720.000,00                                                |          |            |                  |               |
| 🖌 Salvar                                                          | 🤞 Limpar                                              | Campos 🛛 🗱 Fechar                                         |          |            |                  |               |

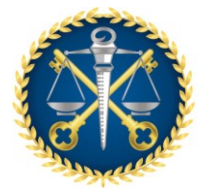

#### Figura 6.3

| Inserção de Arquivo                                                                                                    |  |
|----------------------------------------------------------------------------------------------------|--|
| 1 - Selecione o tipo de arquivo que será carregado no sistema.<br>2 - Quando necessário, informe mais detalhes sobre o documento no campo "Descrição".<br>3 - Se o "Tipo do Arquivo" selecionado for "Outro documento de", informe qual é o documento no campo "Descrição".<br>4 - Clique no botão "Procurar Arquivo" para encontrar o arquivo desejado. |  |
| Tipo do Arquivo: Nota de Empenho                                                                                                    |  |
| Descrição Anulação do empenho 123/2017 no valor de 720.000,00                                                                                                    |  |
|                                                                                                    |  |
| * Documento de envio obrigatório.                                                                                                    |  |
| ** Documento de envio obrigatório, quando for o caso.                                                                                                    |  |
| Q Procurar Arquivo                                                                                                    |  |

#### OBS.:

1-Ressalta-se que, os dados e documentos inseridos no sistema deverão corresponder ao que realmente ocorreu em todo o processo de contratação e execução do objeto contratado.

## 7. INSERÇÃO DE LICITAÇÃO PARA CONTRATAÇÃO DE PROJETOS:

Ao lançar os dados para registro de uma licitação para contratação de projetos deverá ser selecionado o item "Projeto" no campo "Tipo do Objeto" (Figura 7.1)

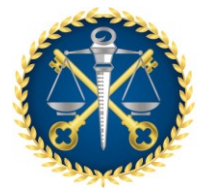

# Figura 7.1

| Licitação - Novo Regist                                                                                                    | ro Lote                                                                                                    | ×                                                                                                    |
|----------------------------------------------------------------------------------------------------|----------------------------------------------------------------------------------------------------|----------------------------------------------------------------------------------------------------|
| <ol> <li>1 – Informe os campos Moda</li> <li>2 – Para a modalidade "Conv</li> <li>3 – Informe se esta licitação</li> <li>4 – Após informar todos os o</li> <li>5 – Após salvar esta licitação</li> </ol> | ilidade, Nº, Ano, Tipo de Licitação e Ti<br>rite", informe a data de recebimento de<br>é dividida em lotes. Em caso afirmativ<br>ampos, clique em "Verificar Dados".<br>), o botão "Continuar" será habilitado. | po do Objeto.<br>o convite pelo último convidado.<br>o, informe a quantidade de lotes.<br>Clique sobre o mesmo para continuar. |
| Modalidade:                                                                                                    | Tomada de Preço 🛛 🔻                                                                                                    |                                                                                                    |
| Nº :                                                                                                    | 0001                                                                                                    |                                                                                                    |
| Ano:                                                                                                    | 2020                                                                                                    |                                                                                                    |
| Tipo de Licitação:                                                                                                    | Menor Preço 🛛 🔻                                                                                                    |                                                                                                    |
| Tipo do Objeto:                                                                                                    | Projeto 🛛 🔻                                                                                                    |                                                                                                    |
| Recebimento do Convite:                                                                                                    | Obra                                                                                                    | nensagem '2' deste formulário)                                                                                                 |
| Lotes:                                                                                                    | Projeto                                                                                                    |                                                                                                    |
|                                                                                                    | Serviço de Engenharia                                                                                                    |                                                                                                    |
|                                                                                                    |                                                                                                    | 🐬 Verificar Dados 🛛 🕨 Continuar 🛛 🗱 Fechar                                                                                     |

Caso não seja feito esse procedimento, o contrato vinculado a essa licitação não será visualizado para o registro dos dados da execução do projeto.

Figura 7.2

| S Obras Públicas - Jurisdicionado x + |                                                                                                    |                  |               |                 |                  |                                   |                                    |                    |             |                                      | 0 X                                |                                  |                         |       |                 |      |
|---------------------------------------|----------------------------------------------------------------------------------------------------|------------------|---------------|-----------------|------------------|-----------------------------------|------------------------------------|--------------------|-------------|--------------------------------------|------------------------------------|----------------------------------|-------------------------|-------|-----------------|------|
| $\leftrightarrow$                     | ← → C @ geoobrashomologatce.es.gov.br/jurisdicionado/ ☆                                                                                             |                  |               |                 |                  |                                   |                                    |                    |             |                                      | Em paus                            | • 🌒 :                            |                         |       |                 |      |
| TC                                    | Geo-Obras - Cadastro de Obras Públicas (Módulo Jurisdicionado) UNIDADE GESTORA DE TESTE Nome Completo do Administrador Cadastrado no Sistema(admin) |                  |               |                 |                  |                                   |                                    |                    |             |                                      | Versão 2.1.9                       |                                  |                         |       |                 |      |
| Início                                | Obras por                                                                                                    | Execução Indire  | a Obras por E | xecução Dire    | ta Obras Vínculo | Cadastros                         | Solicitações                       |                    |             |                                      |                                    |                                  |                         |       |                 |      |
| Avis                                  | ps L                                                                                                    | icitações (      | Contratos     | )<br>Obras      | nojetos          |                                   |                                    |                    |             |                                      |                                    |                                  | Exec                    | cução | Indi            | reta |
| Buscar                                | por: 00                                                                                                    | 139              |               |                 |                  |                                   |                                    |                    |             |                                      |                                    |                                  |                         |       |                 |      |
| 🔘 Nov                                 | ro 🥜 Al                                                                                                    | terar 🤤 Excl     | uir 🔒 Área d  | e Visualiza     | ;ão 👘 Document   | os de Contrato                    | 😫 Relatório                        | 05                 |             |                                      |                                    |                                  |                         | 1 d   | e 798 registros | •    |
| Código                                | Dias<br>Alterar<br>Excluir                                                                                                    | Data<br>Inclusão | Nº Contrato   | Ano<br>Contrato | Tipo do Objeto   | Qtde<br>Obras/Proj.<br>Informados | Qtde<br>Obras/Proj.<br>Cadastrados | Data<br>Assinatura | Situação    | Contratada(o)                        | Valo <del>r</del> Inicial<br>(R\$) | Prazo Vigência<br>Inicial (dias) | Modalidade<br>Licitação | Nº    | Ano             |      |
| 1945                                  | 180                                                                                                    | 18/11/2020       | 0039          | 2020            | Projeto          | 1                                 | . 0                                | 02/09/2020         | Em Vigência | VICTÓRIA PROJETOS E CONSTRUÇÕES LTDA | 823.000,00                         | 365                              | Tomada de Preço         | 000   | 1 203           | 20   |
|                                       |                                                                                                    |                  |               |                 | $\widehat{1}$    |                                   |                                    |                    |             |                                      |                                    |                                  |                         |       |                 |      |
|                                       |                                                                                                    |                  |               |                 |                  |                                   |                                    |                    |             |                                      |                                    |                                  |                         |       |                 |      |
|                                       |                                                                                                    |                  |               |                 |                  |                                   |                                    |                    |             |                                      |                                    |                                  |                         |       |                 |      |

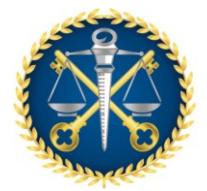

# Figura 7.3

| Projeto - Novo Registro                                                                                                    | • Valor Inicial Prazo Exec. Contratada(o)                                                                                                    | ×      |
|----------------------------------------------------------------------------------------------------|----------------------------------------------------------------------------------------------------|--------|
| <ol> <li>Para cadastrar um projeti</li> <li>Para selecionar um contri</li> <li>Informe os campos obrigionar un contri</li> <li>A pós salvar o projeto, o b</li> </ol> | to é necessário que ele esteja vinculado a um contrato.<br>trato, clique no botão "Selecionar Contrato" e selecione o contrato desejado.<br>gatórios e clique no botão "Verificar Dados".<br>botão "Continuar" será habilitado. Clique sobre o mesmo para continuar. |        |
| Selecionar Contrat                                                                                                    | sto                                                                                                    |        |
| Di                                                                                                    |                                                                                                    |        |
|                                                                                                    |                                                                                                    |        |
|                                                                                                    |                                                                                                    |        |
|                                                                                                    |                                                                                                    |        |
|                                                                                                    |                                                                                                    |        |
|                                                                                                    | Continuar 😫                                                                                                    | Fechar |

# Figura 7.4

| S Obr      | as Públic | as - Jurisdicionad | + × ot             |                     |               |                                                       |                                |                           | _                       |                            |                  | <br>- • ×      |
|------------|-----------|--------------------|--------------------|---------------------|---------------|-------------------------------------------------------|--------------------------------|---------------------------|-------------------------|----------------------------|------------------|----------------|
| <b>←</b> → | C         | (i) geoobras       | homologa.tce.es.go | w.br/jurisdicionado | p/            |                                                       |                                |                           |                         |                            |                  | 🖈 Em pausa 🁔 🗄 |
|            |           | _                  | G                  | eo-Obras - C        | adastri       | o de Obras Pú                                         | iblicas (Módulo                | Jurisdicionado            | 0                       |                            |                  | Section 2.5    |
|            |           |                    |                    |                     |               |                                                       |                                |                           |                         |                            |                  |                |
|            |           |                    |                    |                     |               |                                                       |                                |                           |                         |                            |                  |                |
|            |           |                    |                    |                     |               |                                                       |                                |                           |                         |                            |                  |                |
|            |           |                    |                    | Obra - Seleção de   | Contrato      |                                                       |                                |                           |                         |                            | ×                |                |
|            |           |                    |                    | 1 - Para viegular v | m contrato a  | uma obra, elique cobre e                              | contrate com o status "Dise    | an fuel?                  |                         |                            |                  |                |
|            |           |                    |                    | 2 - Contrato com s  | tatus "Não Di | sponível" possul pendêni<br>de" é apuela que té fei t | cia(s) impeditiva(s) para vinc | ulo com uma ou mais obras | . Clique no icone da co | luna "Verificar Pendência" |                  |                |
|            |           |                    |                    | 3 - Contrato com s  | tatus vincui  | sdo e aquele que ja roi v                             | inculado a todas as obras ini  | formadas em seu cadastro. |                         |                            |                  |                |
|            |           |                    |                    | Legenda             |               |                                                       |                                |                           |                         |                            |                  |                |
|            |           |                    |                    | 🧇 Disponível 🌘      | 👌 Não dispo   | nível 💊 Vínculado                                     | Verificar pendências no o      | contrato                  |                         |                            |                  |                |
|            |           |                    |                    | Nº Contrato: 003    | 9             |                                                       |                                | Ano Contrato: 2020        |                         |                            |                  |                |
|            |           |                    |                    | Chaburg Counterstor | Cádian        | No Contrata                                           | Ann Contrato                   | Contrateda(a)             | Malas Valadal           | Data Antinatura            | Valiana Dandêna  |                |
|            |           |                    |                    | Status contrato     | 1945          | 0039                                                  | 2020                           | VICTÓRIA PROJETOS         | 823.000.00              | 02/09/2020                 | vernicar pendenc |                |
|            |           |                    |                    |                     |               |                                                       |                                | E CONSTRUÇÕES             |                         |                            |                  |                |
|            |           |                    |                    |                     |               |                                                       |                                | LIDA                      |                         |                            |                  |                |
|            |           |                    |                    |                     |               |                                                       |                                |                           |                         |                            |                  |                |
|            |           |                    |                    |                     |               |                                                       |                                |                           |                         |                            |                  |                |
|            |           |                    |                    |                     |               |                                                       |                                |                           |                         |                            |                  |                |
|            |           |                    |                    |                     |               |                                                       |                                |                           |                         |                            |                  |                |
|            |           |                    |                    |                     |               |                                                       |                                |                           |                         |                            |                  |                |
|            |           |                    |                    |                     |               |                                                       |                                |                           |                         |                            |                  |                |
|            |           |                    |                    |                     |               |                                                       |                                |                           |                         |                            |                  |                |
|            |           |                    |                    |                     |               |                                                       |                                |                           |                         |                            |                  |                |
|            |           |                    |                    |                     |               |                                                       |                                |                           |                         |                            |                  |                |
|            |           |                    |                    |                     |               |                                                       |                                |                           |                         |                            |                  |                |
|            |           |                    |                    |                     |               |                                                       |                                |                           |                         |                            |                  |                |
|            |           |                    |                    |                     |               |                                                       |                                |                           |                         |                            |                  |                |
|            |           |                    |                    |                     |               |                                                       |                                |                           |                         |                            |                  |                |
|            |           |                    |                    |                     |               |                                                       |                                |                           |                         |                            |                  |                |
|            |           |                    |                    |                     |               |                                                       |                                |                           |                         |                            |                  |                |
|            |           |                    |                    |                     |               |                                                       |                                |                           |                         |                            |                  |                |
|            |           |                    |                    |                     |               |                                                       |                                |                           |                         |                            |                  |                |
| _          |           |                    |                    |                     |               |                                                       |                                |                           |                         |                            |                  |                |

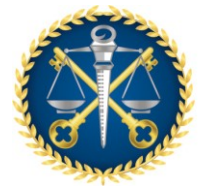

#### 8. PRAZO DE EXECUÇÃO E PRAZO DE VIGÊNCIA

O prazo de vigência do contrato deve ser maior do que o prazo de execução.

Verifica-se na Lei de Licitações e Contratos (Lei 8.666/93) os seguintes artigos:

Art. 57. A duração dos contratos regidos por esta Lei ficará adstrita à vigência dos respectivos créditos orçamentários, exceto quanto aos relativos: (...)

§ 3º - <u>É vedado o contrato com prazo de vigência indeterminado</u>.(grifo nosso)

Art. 55. São cláusulas necessárias em todo contrato as que estabeleçam: (...)

 IV - os prazos de início de etapas de execução, de conclusão, de entrega, de observação e de recebimento definitivo, conforme o caso;

#### NOTAS:

- 1. Prazo de início  $\rightarrow$  da assinatura do contrato até a expedição da OS;
- 2. Prazo de Execução → da data da OS até a conclusão (entrega);
- 3. Prazo de observação e recebimento definitivo  $\rightarrow$  do recebimento provisório ao definitivo

(Art. 73, I, a e § 3º)

Art. 73 Executado o contrato, o seu objeto será recebido:

I - em se tratando de obras e serviços:

<u>provisoriamente</u>, pelo responsável por seu acompanhamento e fiscalização, mediante termo circunstanciado, assinado pelas partes em até 15 (quinze) dias da comunicação escrita do contratado; (grifo nosso)

<u>definitivamente</u>, por servidor ou comissão designada pela autoridade competente, mediante termo circunstanciado, assinado pelas partes, após o decurso do prazo de observação, ou vistoria que comprove a adequação do objeto aos termos contratuais, observado o disposto no art. 69 desta Lei;

(...)

§ 3º - O prazo a que se refere a alínea b do inciso I deste artigo não poderá ser <u>superior a 90 (noventa) dias</u>, salvo em casos excepcionais, devidamente justificados e previstos no edital. (grifo nosso)

Art. 78 Constituem motivo para rescisão do contrato:

XIV - a suspensão de sua execução, por ordem escrita da Administração por prazo superior a 120 (cento e vinte) dias, salvo em caso de calamidade pública, grave perturbação da ordem interna ou guerra, ou ainda por repetidas suspensões que totalizem o mesmo prazo, independentemente do pagamento obrigatório de indenizações pelas sucessivas e contratualmente imprevistas desmobilizações e

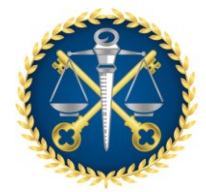

mobilizações e outras previstas, assegurado ao contratado, nesses casos, o direito de optar pela suspensão do cumprimento das obrigações assumidas até que seja normalizada a situação; (grifo nosso)

#### OBS.:

- 1- No Sistema GEO-OBRAS o prazo de vigência se inicia na data da assinatura do contrato.
- 2- A paralisação da obra não interrompe a contagem do prazo de vigência, ela interrompe apenas a contagem do prazo de execução. Portanto, deve-se observar se há necessidade de alteração do prazo de vigência em obras que foram paralisadas;
- 3- Na aba de "Avisos" do Geo-Obras poderão ser acompanhadas as obras com prazo de execução vencido e não concluídas, as obras que estão paralisadas e os contratos com prazo de vigência vencido (Figura 8.1).

Figura 8.1

| Obras Públicas - Jurísdicionado x +                                                                                                    | – @ ×                                 |
|----------------------------------------------------------------------------------------------------|---------------------------------------|
| ← → C 0 geoobrashomologa.tce.es.gov.br//urisdicionado/                                                                                                    | 😭 🛛 Em pausa 🌋 🗄                      |
| Geo-Obras - Cadastro de Obras Públicas (Módulo Jurisdicionado)<br>UNIDADE GESTORA DE TESTE<br>None Complete do Administrador Cadastrado no Sistema(admin)                                                                                                    | Versão 2.1.9<br>🏹 Segurança 🗾 Sair    |
| Inicio Obras por Execução Indireta Obras por Execução Direta Obras Vínculo Gadastros Solicitações                                                                                                    |                                       |
| Avisos Licitações Contratos Obras Projetos                                                                                                    | Execução Indireta                     |
| <ul> <li>&gt; Obras por Execução Indireta: a que o órgão ou entidade contrata com terceiros (art. 6º, indiso VIII da Lei Nº 8.666/93).</li> <li>&gt; Em caso de Inexipibilidade ou Dispensa de Licitação ir diretamente para "Contratos".</li> <li>&gt; A qualquer momento a equipe de auditoria poderá solicitar documentos não considerados obrigatórios.</li> </ul> |                                       |
| Obras CONTRATOS COM PRAZOS VENCIDOS Obras Paralizadas                                                                                                    |                                       |
| Contes Pracinous Código do contrato: 1336 Contrato Nº/Ano: 1101/2014 Situação do contrato: Em Vigência Data Situação: 14/10/2014 Contratos Prazo Inicial (dias): 120 Prazo Total Aditado (dias): 0 Previsão de Término: 10/02/2015 Qtde. de Dias Extrapolados: 2122                                                                                                    | Inclusão 29/07/2015                   |
| Código do contrato: 1406 Contrato N*/Ano: 21544894/201 Situação do contrato: Em Vigência Data Situação: 07/09/2015<br>Prazo Inicial (dias):180 Prazo Total Aditado (dias): 0 Previsão de Término: 04/00/2016 Qtde. de Dias Extrapolados: 1/34                                                                                                    | Inclusão 21/09/2015                   |
| Código do contrato: 1419 Contrato Nº/Ano:0102/2013 Situação do contrato: Em Vigência Data Situação:07/11/2013<br>Prazo inicial (diss):210 Prazo Total Aditado (diss):30 Previsão de Término:04/07/2014 Qtde, de Dias Extrapolados: 2343                                                                                                    | Inclusão 30/09/2015                   |
| Código de contrator 1335 Contrato Nº/Anor 1114/2014 Situação de contrator Em Vigência Data Situação 103/10/2014 Prazo inicial (dias):120 Prazo Total Aditado (dias):0 Previsão de Término: 30/01/2015 Qtée. de Dias Extrapolados: 2133                                                                                                    | Inclusão 29/07/2015                   |
| Código do contratio: 1422 Contrato Nº/Ano: 12245678751Situação do contrato: Em Vigência Data Situação: 04/10/2015<br>Prazo inicial (dias): 150 Prazo Total Aditado (dias): 0 Previsão de Término: 01/03/2016 Qtde. de Dias Extrapolados: 1727                                                                                                    | Inclusão 07/10/2015                   |
| Código do contratos: 137 Contrato Nº/Ano:000212/2014 Situação do contratos Em Vigência Data Situação:03/10/2014 Prazo inicial (dias): 120 Prazo Total Aditado (dias): 90 Previsão de Término: 30/04/2015 Qtde. de Dias Extrapolados: 2043                                                                                                    | Inclusão 19/10/2015                   |
| Código do contratos: 1439 Contrato Nº/Anos000303/2014 Situação do contratos Em Vigência Data Situação: 03/01/2014<br>Prazo inicial (dias): 120 Prazo Total Aditado (dias): 0 Pevisão de Término: 30/01/2015 Qtde. de Dias Extrapolados: 2133                                                                                                    | Inclusão 18/11/2015                   |
| Código do contratos: 1450 Contrato Nº/Ano:000351/2014 Situação do contratos:Em Vigância Data Situação:03/10/2014<br>Prazo inicial (disa): 120 Prazo Total Aditado (disa): 0 Previsão de Término: 30/01/2015 Qtde. de Dias Extrapolados: 2133                                                                                                    | Inclusão 18/11/2015                   |
| Código do contrato: 1462 Contrato Nº/Ano:00035/2014 Situação do contrato: Em Vigência Data Situação: 00/10/2014<br>Prazo inicial (dias): 120 Prazo Total Aditado (dias): 0 Previsão de Término: 30/01/2015 Qtde. de Dias Extrapolados: 2133                                                                                                    | Inclusão 18/11/2015                   |
| Código do contrato: 1464 Contrato Nº/Ano: 000359/2014 Situação do contrato: Em Vigência Data Situação: 03/10/2014                                                                                                    | · · · · · · · · · · · · · · · · · · · |
| Totar de registros: 469                                                                                                    |                                       |

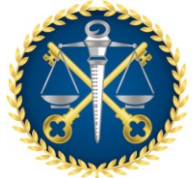

#### 9. GESTOR RESPONSÁVEL:

O Gestor Responsável é o agente público, ordenador de despesas<sup>1</sup>, cujos atos resultam em emissão de empenho, autorização de pagamento, suprimento ou dispêndio de recursos, sujeitando-se ao controle interno (contabilidade e auditoria) e externo **(Tribunal de Contas)** da Administração Pública, em qualquer de suas esferas governamentais.

Exemplos de Gestor Público: Prefeito, Presidente da Câmara dos Vereadores, Diretores de Empresas de Economia Mista e Autarquias, Secretário (quando houver lei de desconcentração administrativa).

#### OBS.:

 Na falta de alguma informação necessária para a inclusão dos dados das obras e serviços de engenharia no Sistema Geo-Obra, o Gestor Responsável (ordenador de despesas) pela atual administração deverá emitir uma declaração informando o fato, independente ter ocorrido ou não em sua administração. Essa declaração deverá ser inserida no Sistema.

#### **10. FUNÇÃO DO COORDENADOR:**

O Coordenador do Sistema Geo-Obras é a pessoa incumbida de orientar, harmonizar e coordenar os trabalhos do seu grupo de operadores. Ele deve supervisionar e auxiliar a execução dos trabalhos de cada operador, fazendo com que todas as informações e documentações necessárias para alimentar o sistema sejam disponibilizadas à tempo para sua inserção no Geo-Obras

O Coordenador deverá avaliar e filtrar todas as ocorrências que possam surgir durante a execução das tarefas de seus operadores, intervindo sempre que necessário para a correção de eventuais falhas.

<sup>&</sup>lt;sup>1</sup> Art. 80, § 1° do Decreto Lei nº 200/67: "Ordenador de despesas é toda e qualquer autoridade de cujos atos resultarem emissão de empenho, autorização de pagamento, suprimento ou dispêndio de recursos da União ou pela qual esta responda."

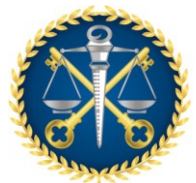

Não existe pré-requisito para ser Coordenador ou Operador do Geo-Obras, é desejável, não obrigatório, que pelo menos o Coordenador seja efetivo (Se possível, lotado na Controladoria Interna), e para melhor facilidade de compreensão dos dados e documentos que deverão ser inseridos no Geo-Obras, que a equipe (Coordenador e Operadores) tenham conhecimentos básicos de informática e mínimos da Lei 8.666/93.

#### 11. COMO CADASTRAR VÁRIAS OBRAS EM UM ÚNICO CONTRATO

A quantidade de obras é solicitada quando se cadastra o contrato no Sistema:

#### Figura 11.1

| Contrato - Detalhes                                                                                                    | × |
|----------------------------------------------------------------------------------------------------|---|
| Nº: 987 Ano: 2013 Valor Inicial (R\$): 0,00 Prazo Vigência Inicial (dias):                                                                                                    | o |
| <ul> <li>1 - Selecione o tipo de contratação.</li> <li>2 - Se o contrato for oriundo de uma licitação, selecione a licitação através do botão "Selecionar Licitação", e, em seguida, informe todos os campos do formulário, clique em "Salvar", e depois, clique em "Fechar".</li> <li>3 - Após vinculação do contrato à licitação, algumas alterações nessa licitação não serão mais permitidas, a não ser que o(s) contrato(s) vinculado(s) a essa licitação seja(m excluído(s).</li> <li>4 - No caso de contratação por dispensa ou inexigibilidade, selecione o tipo adequado para o caso, e, em seguida, informe todos os campos do formulário, clique em "Salvar", e depois, clique em "Fechar".</li> <li>Vinculada a uma licitação vinculação vinculado(s) a essa licitação</li> </ul> |   |
| Modalidade Licitação: Tomada de Preço Nº: 987 Ano: 2013                                                                                                    |   |
| Objeto do Contrato: Fornecimento de Mão de Obra / Materiais / Máquinas e Equipamentos / Outros v<br>Regime de Execução: Empreitada por preço unitário v<br>Data de Assinatura: 28/01/2013                                                                                                    |   |
| Prazo de Vigência do Contrato (dias): 415<br>Quantidade de Obras/Projetos/Serviços: 3                                                                                                    |   |
| Salvar Alterar Sechar                                                                                                    |   |

Quando for cadastrar a obra, o Sistema trará automaticamente a sequência das obras que serão cadastradas:

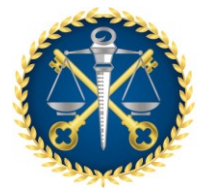

## Figura 11.2

| o Obra - Novo Registro celatórios                                                                                                    |                                     | ×                                   |  |  |  |  |  |  |  |
|----------------------------------------------------------------------------------------------------|-------------------------------------|-------------------------------------|--|--|--|--|--|--|--|
| <ol> <li>Para cadastrar uma obra é necessário que ela esteja vinculada a um contrato.</li> <li>Para selecionar um contrato, clique no botão "Selecionar Contrato" e selecione o contrato desejado.</li> <li>Informe os campos obrigatórios e clique no botão "Verificar Dados".</li> <li>A pós salvar a obra, o botão "Continuar" será habilitado. Clique sobre o mesmo para continuar.</li> </ol> |                                     |                                     |  |  |  |  |  |  |  |
| 1 Selecionar Contrato                                                                                                    |                                     | Nº Contrato: 987 Ano Contrato: 2013 |  |  |  |  |  |  |  |
| Contratada(o): A. L. CONSTRUÇÕES LTDA-EPP Data de assinatura: 28/01/2013                                                                                                    |                                     |                                     |  |  |  |  |  |  |  |
| Prazo de Vigência(dias): 415                                                                                                    | Valor Inicia                        | al do Contrato(R\$): 1.300.000,00   |  |  |  |  |  |  |  |
| Qtd. de obras informadas: 3                                                                                                    | <b>Qtd. de obras cadastradas:</b> 0 | Qtd. de obras a cadastrar: 3        |  |  |  |  |  |  |  |
| Sequencial da obra:                                                                                                    | 1                                   |                                     |  |  |  |  |  |  |  |
| Valor Inicial da obra(R\$):                                                                                                    | 500.000,00                          |                                     |  |  |  |  |  |  |  |
| Prazo Execução Inicial(dias):                                                                                                    | 180                                 |                                     |  |  |  |  |  |  |  |
| un 2000 Permanacio da Rua A                                                                                                    | 📝 Verifica                          | r Dados 🔰 Continuar 😫 Fechar        |  |  |  |  |  |  |  |

Os dados de cada obra deverão ser cadastrados separadamente, inclusive as medições:

# Figura 11.2

| Obra                                                                             | ×                            |
|----------------------------------------------------------------------------------|------------------------------|
| Nº Contrato: 987 Ano Contrato: 2013 Sequencial Obra: 1                           | 🔍 <u>Visualizar Contrato</u> |
| 👗 Controles 🔰 Projetista 🔒 Situação 💥 Medição 😽 Material 🎽 Máquinas/Equipamentos | 📷 Fotos                      |
| 📝 🛛 1. Descrição do Objeto                                                       |                              |
| 2. Detalhes da Obra                                                              |                              |
| 3. Dados de localização da obra                                                  |                              |
| 4. Engenheiro de Fiscalização                                                    |                              |
| 5. Inserção de Documentos do Engenheiro de Fiscalização                          |                              |
| 6. Engenheiro de Execução                                                        |                              |
| 7. Inserção de Documentos do Engenheiro de Execução                              |                              |
| 8. Inserção de Documentos da Obra/Serviço                                        |                              |
|                                                                                  |                              |
| y Verific                                                                        | ar Pendências 🛛 🕌 Fechar     |

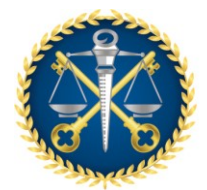

Para cadastrar a obra seguinte, deverá ser feito novo registro de obra (o contrato estará disponível até o registro total de obras informadas no cadastro do contrato – no caso desse exemplo foram 03 obras).

O sistema irá informar automaticamente a sequência de cadastro das obras (no caso desse exemplo seria a segunda obra).

Observe que o Sistema irá somar os valores inseridos que deverão resultar no valor total do contrato.

Figura 11.3

| n Obra - Novo Registro relatórios                                                                                                    |                              | ×                            |  |  |  |  |  |  |
|----------------------------------------------------------------------------------------------------|------------------------------|------------------------------|--|--|--|--|--|--|
| <ul> <li>1 – Para cadastrar uma obra é necessário que ela esteja vinculada a um contrato.</li> <li>2 – Para selecionar um contrato, clique no botão "Selecionar Contrato" e selecione o contrato desejado.</li> <li>3 – Informe os campos obrigatórios e clique no botão "Verificar Dados".</li> <li>4 – Após salvar a obra, o botão "Continuar" será habilitado. Clique sobre o mesmo para continuar.</li> </ul> |                              |                              |  |  |  |  |  |  |
| Selecionar Contrato         Nº Contrato:         987         Ano Contrato:         2013                                                                                                    |                              |                              |  |  |  |  |  |  |
| Contratada(o): A. L. CONSTRUÇÕES LTDA-EPPData de assinatura: 28/01/2013Prazo de Vigência(dias): 415Valor Inicial do Contrato(R\$): 1.300.000,00                                                                                                    |                              |                              |  |  |  |  |  |  |
| Qtd. de obras informadas: 3                                                                                                    | Qtd. de obras cadastradas: 1 | Qtd. de obras a cadastrar: 2 |  |  |  |  |  |  |
| Sequencial da obra:                                                                                                    | 2                            |                              |  |  |  |  |  |  |
| Valor Inicial da obra(R\$):                                                                                                    | 650.000,00                   |                              |  |  |  |  |  |  |
| Prazo Execução Inicial(dias):                                                                                                    | 180                          |                              |  |  |  |  |  |  |
|                                                                                                    | 📝 Verifica                   | r Dados 📦 Continuar 🗱 Fechar |  |  |  |  |  |  |

#### **12. CADASTRO DE CONTRATOS DE ADESÃO À ATA DE REGISTRO DE PREÇOS**

- A inserção deve começar pela aba Contratos e ser feita como se fosse Dispensa de Licitação (Figura 12.1);
- Quando for inserir os documentos obrigatórios: "autorização da dispensa de licitação" e a "Publicação da Dispensa...", insira respectivamente a "Autorização de Adesão a Ata de Registro de Preço" e sua "publicação" (Figura 12.2);

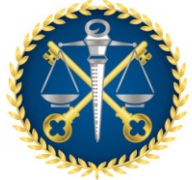

- Devem ser inseridos os demais documentos através dos campos correspondentes ou como <u>Outros Documentos do Contrato</u> (informando do que se trata no campo descrição);
- Também <u>deve</u> ser inserida como <u>Outro Documento do Contrato</u> a Planilha Orçamentaria de Quantitativos e Preços Unitários (Figura 12.3).

Figura 12.1

| Contrato - Detalhes                                                                                                    | ×                             |  |  |  |  |  |  |
|----------------------------------------------------------------------------------------------------|-------------------------------|--|--|--|--|--|--|
| Nº: 0053   Ano: 2020   Valor Inicial (R\$): 0,00   Prazo Vigência Inicial (dias):                                                                                                    | 🔍 <u>Visualizar Licitação</u> |  |  |  |  |  |  |
| <ul> <li>1 – Selecione o tipo de contratação.</li> <li>2 - Se o contrato for oriundo de uma licitação, selecione a licitação através do botão "Selecionar Licitação", e, em seguida, informe todos os campos do formulário, clique em "Salvar", e depois, clique em "Fechar".</li> <li>3 - Após vinculação do contrato à licitação, algumas alterações nessa licitação não serão mais permitidas, a não ser que o(s) contrato(s) vinculado(s) a essa licitação seja(m) excluído(s).</li> <li>4 - No caso de contratação por dispensa ou inexigibilidade, selecione o tipo adequado para o caso, e, em seguida, informe todos os campos do formulário, clique em "Salvar", e depois, clique em "Fechar".</li> </ul> |                               |  |  |  |  |  |  |
| Dispensa V Selecionar Licitação                                                                                                    |                               |  |  |  |  |  |  |
| Objeto do Contrato: Selecionar                                                                                                    | <b>▼</b>                      |  |  |  |  |  |  |
| Regime de Execução: Selecionar                                                                                                    |                               |  |  |  |  |  |  |
| Data de Assinatura:                                                                                                    |                               |  |  |  |  |  |  |
| Tipo do Objeto: 🛛 🗐 🔻                                                                                                    |                               |  |  |  |  |  |  |
| Valor Inicial do Contrato (R\$): 0.00                                                                                                    |                               |  |  |  |  |  |  |
| Prazo de Vigência do Contrato (dias):                                                                                                    |                               |  |  |  |  |  |  |
| Quantidade de Obras/Projetos/Serviços:                                                                                                    |                               |  |  |  |  |  |  |
| Salvar 📝 Alterar 🚼 Fechar                                                                                                    |                               |  |  |  |  |  |  |

#### Figura 12.2

| Inserção de Arq                                                                 | uivo                                                                                                    | × |
|---------------------------------------------------------------------------------|----------------------------------------------------------------------------------------------------|---|
| 1 - Selecione o ti<br>2 - Quando nece<br>3 - Se o "Tipo do<br>4 - Clique no bot | ipo de arquivo que será carregado no sistema.<br>ssário, informe mais detalhes sobre o documento no campo "Descrição".<br>) Arquivo" selecionado for "Outro documento de", informe qual é o documento no campo "Descrição".<br>ão "Procurar Arquivo" para encontrar o arquivo desejado. |   |
| Tipo do Arquivo:                                                                | Autorização p/ contratação por dispensa/inexigibilidade **                                                                                                    |   |
| Descrição:                                                                      | Autorização de Adesão a Ata de Registro de Preço                                                                                                    |   |
|                                                                                 |                                                                                                    |   |
|                                                                                 |                                                                                                    |   |
|                                                                                 |                                                                                                    |   |
| * Documento de e                                                                | nvio obrigatório.                                                                                                    |   |
| ** Documento de er                                                              | nvio obrigatório, quando for o caso.                                                                                                    |   |
| Q Procurar A                                                                    | rquivo 🔀 Fechar                                                                                                    |   |

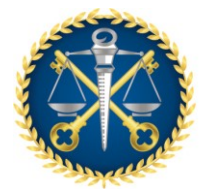

#### Figura 12.3

| Inserção de Arq                                                                 | uivo X                                                                                                    |
|---------------------------------------------------------------------------------|----------------------------------------------------------------------------------------------------|
| 1 - Selecione o ti<br>2 - Quando nece<br>3 - Se o "Tipo do<br>4 - Clique no bot | ipo de arquivo que será carregado no sistema.<br>ssário, informe mais detalhes sobre o documento no campo "Descrição".<br>) Arquivo" selecionado for "Outro documento de", informe qual é o documento no campo "Descrição".<br>ão "Procurar Arquivo" para encontrar o arquivo desejado. |
| Tipo do Arquivo:                                                                | Outro documento de Contrato                                                                                                    |
| Descrição:                                                                      | Planilha Orçamentaria de Quantitativos e Preços Unitários                                                                                                    |
|                                                                                 |                                                                                                    |
|                                                                                 |                                                                                                    |
|                                                                                 |                                                                                                    |
| * Documento de e                                                                | nvio obrigatório.                                                                                                    |
| ** Documento de er                                                              | nvio obrigatório, quando for o caso.                                                                                                    |
| Q Procurar A                                                                    | rquivo 🔀 Fechar                                                                                                    |

# 13. CADASTRO DE QUANTIDADE DE CONTRATOS NÃO DEFINIDA PREVIAMENTE NA LICITAÇÃO, REFERENTES À ATA DE REGISTRO DE PREÇOS

Quando a contratação dos serviços de engenharia for por demanda e for definido que para cada demanda será firmado um novo contrato referente à uma mesma Ata de Registro de Preços, o primeiro contrato deverá ser vinculado à Licitação e os demais deverão ser cadastrados da mesma forma que adesão à ata, conforme item anterior – 12. CADASTRO DE CONTRATOS DE ADESÃO À ATA DE REGISTRO DE PREÇOS.

#### 14. MEDIDA PROVISÓRIA 961/2020

A Medida Provisória 961/2020 tão somente altera o valor de dispensa de licitação na época da Pandemia de Covid-19 e não tem por objetivo alterar definitivamente a Lei Federal 8.666/93.

A Resolução 245 prevê o seguinte:

Art. 2º. As unidades gestoras das Administrações Estaduais e Municipais, sujeitas ao controle desta Corte de Contas, remeterão informações de obras e serviços de engenharia, com valores iguais ou superiores ao estabelecido para a realização de

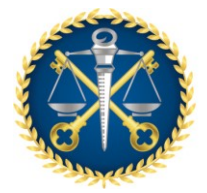

licitação na modalidade convite, inclusive de dispensa e inexigibilidade, via Internet, através do SISTEMA INFORMATIZADO DE CONTROLE DE OBRAS PÚBLICAS – GEO-OBRAS TCEES.

Portanto, no nosso entendimento, a Medida Provisória 961/2020 em nada altera os procedimentos atuais, sendo necessária a inclusão dessas licitações na modalidade Dispensa.

Em resumo, considere, para fins de cadastramento, o valor de R\$ 33.000,00.

#### **15. BUSCA DE EMPRESAS CADASTRADAS NO GEO-OBRAS**

A busca por empresas já cadastradas no sistema deve ser feita pelo CNPJ, pois o Nome/Razão Social pode ter sido alterado, mas o CNPJ continua o mesmo.

Para a busca por CNPJ, deverá ser digitado o número com os pontos, barras e traços, conforme figura 15.1.

Figura 15.1

| Obras Públicas - Jurisdicionado × +                                                                                   |                                         |                        | - @ ×              |  |  |  |  |  |  |
|----------------------------------------------------------------------------------------------------|-----------------------------------------|------------------------|--------------------|--|--|--|--|--|--|
| $\leftrightarrow$ $\rightarrow$ C (1) geoobrashomologa.tce.es.gov.br/jurisdicio                                       | nado/                                   |                        | 🍳 🖈 🛛 Em pausa 🎉 🗄 |  |  |  |  |  |  |
| TCEES TRIBUNAL DE CONTAS<br>DO ESTADO DO ESPÍRITO SANTO<br>Nome Completo do Administrador Cadastrado no Sistema(admin |                                         |                        |                    |  |  |  |  |  |  |
| Início Obras por Execução Indireta                                                                                    | Obras por Execução Direta Obras Vínculo | Cadastros Solicitações |                    |  |  |  |  |  |  |
| Avisos Pessoa F/J                                                                                                    | Profissionais                           |                        |                    |  |  |  |  |  |  |
| 🔕 Novo 🥒 Alterar 🤤 Excluir                                                                                            | le Relatórios                           |                        |                    |  |  |  |  |  |  |
| Código Inclusão Tipo Pessoa                                                                                           | Nome/Razão Social                       |                        | Nome Fantasia      |  |  |  |  |  |  |
| 240 06/10/2015 Jurídica                                                                                               | COSNTRUTORA FANTASIA                    |                        | TESTES             |  |  |  |  |  |  |
|                                                                                                    |                                         |                        |                    |  |  |  |  |  |  |
|                                                                                                    |                                         |                        |                    |  |  |  |  |  |  |
|                                                                                                    |                                         |                        |                    |  |  |  |  |  |  |
|                                                                                                    |                                         |                        |                    |  |  |  |  |  |  |
|                                                                                                    |                                         |                        |                    |  |  |  |  |  |  |
| •                                                                                                    |                                         | 1111                   |                    |  |  |  |  |  |  |
|                                                                                                    |                                         |                        |                    |  |  |  |  |  |  |

#### 16. INSERÇÃO DE DADOS APÓS CONCLUSÃO DA CONTRATAÇÃO

Para inserir mais dados e documentos na obra e no contrato, terá que ser excluída a informação de "concluído", fazer as novas inserções e retornar a situação para "concluído".

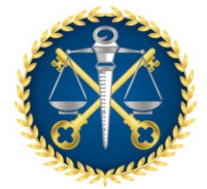

# 17. COMO INSERIR ADITIVO DE PRAZO DE EXECUÇÃO E VALOR

• Clicar no item 3 da aba "Aditivos de Contrato".

#### Figura 17.1

| Contrato o qude Qude Data Situação Contratada(o)                                          | Valor Inicial - Prazo Vi🗙     |
|-------------------------------------------------------------------------------------------|-------------------------------|
| Nº: 81   Ano: 2017   Valor Inicial (R\$): 720.000,00   Prazo Vigência Inicial (dias): 105 | 🔦 <u>Visualizar Licitação</u> |
| 😩 Controles 🔃 Situação 📫 Aditivos de Contrato                                             |                               |
| I. Detalhes do Aditivo                                                                    |                               |
| 2. Publicação                                                                             |                               |
| 🔒 🛛 3. Valor e Prazo de Execução                                                          |                               |
| A. Inserção de Documentos                                                                 |                               |
|                                                                                           |                               |
|                                                                                           |                               |
|                                                                                           |                               |
|                                                                                           |                               |
| Verific                                                                                   | ar Pendências 🛛 🗱 Fechar      |

• Clicar em "Selecionar aditivo de Contrato"

#### Figura 17.2

|                                                                                                    |                               |                           |                         |                              |                               |                           |                   |           |                  | _            |
|----------------------------------------------------------------------------------------------------|-------------------------------|---------------------------|-------------------------|------------------------------|-------------------------------|---------------------------|-------------------|-----------|------------------|--------------|
| Contrato - Adi                                                                                                    | itivo Valor e Prazo           | o de Execução             |                         |                              |                               |                           |                   |           |                  | ×            |
| Nº: 81 Ano: 2                                                                                                    | 2017   Valor Inicial          | (R\$): <b>720.000</b>     | ,00   Prazo Vigê        | ncia Inicial (dias): 105     |                               |                           |                   | 9         | Visualizar Lici  | <u>tação</u> |
| 1 - Clique no botão "Selecionar aditivo de contrato" e efetue a seleção do termo aditivo cadastrado.<br>2 - Informe o valor total aditado do contrato, quando existir.<br>3 - Para inserti informações por obra / projeto / serviço, clique sobre o registro para selecioná-lo e informe prazo de execução aditado e valores dos serviços acrescidos, decrescidos e extracontratuais, quando<br>existirem. Clique em "Salvar". |                               |                           |                         |                              |                               |                           |                   |           |                  |              |
| Obra                                                                                                    | Prazo<br>Exec.<br>Anterior    | Prazo<br>Exec.<br>Aditado | Prazo<br>Exec.<br>Atual | Serviços Cont.<br>Acrescidos | Serviços Cont.<br>Decrescidos | Serviços<br>ExtraContrati | uais Valor An     | terior    | Valor Atual      |              |
|                                                                                                    |                               |                           |                         |                              |                               |                           |                   |           |                  |              |
|                                                                                                    |                               |                           |                         |                              |                               |                           |                   |           |                  |              |
|                                                                                                    |                               |                           |                         |                              |                               |                           |                   |           |                  |              |
|                                                                                                    |                               |                           |                         |                              |                               |                           |                   |           |                  |              |
| Total de Servi                                                                                                    | icos Contratuais              |                           |                         |                              |                               | Acrescidos: 0             | ,00 Decrescidos:  | 0,00 Extr | racontratuais:   | 0,00         |
|                                                                                                    | ,                             |                           |                         |                              |                               |                           |                   |           |                  |              |
| 🛉 Seleciona                                                                                                    | ar aditivo de cont            | trato                     |                         |                              |                               |                           | Nº Termo Aditivo: | : An      | io Termo Aditivo | :            |
| Valor total adit                                                                                                    | tado ao cont <del>r</del> ato | (R\$):                    | 0.0                     | 2                            |                               |                           |                   |           |                  |              |
|                                                                                                    | prazo                         | de execução ad            | itado (dias):           |                              | serviços contratua            | is decrescidos:           |                   | 0.00      |                  |              |
|                                                                                                    | sen                           | viços contratuais         | acrescidos:             | 0.00                         | serviços ex                   | tracontratuais:           |                   | 0.00      |                  |              |
|                                                                                                    |                               | valor to                  | otal aditado ao         | contrato: 0.00 val           | or total aditado obras:       | 0,00 difere               | ença: 0,00        |           |                  |              |
| 🔮 Salvar                                                                                                    | 🤞 Limpar Car                  | npos  🛞                   | Fechar                  |                              |                               |                           |                   |           |                  |              |

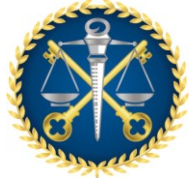

• Clicar sobre o aditivo a ser cadastrado (nesse exemplo o Termo Aditivo 1) e selecionar

Figura 17.3

| Contrato - Valor e Prazo - Seleção de Termo Aditivo X |                                                                                           |      |            |            |  |  |  |  |
|-------------------------------------------------------|-------------------------------------------------------------------------------------------|------|------------|------------|--|--|--|--|
| Nº: 81   Ano: 2017   V                                | Nº: 81   Ano: 2017   Valor Inicial (R\$): 720.000,00   Prazo Vigência Inicial (dias): 105 |      |            |            |  |  |  |  |
| Selecione o Termo Aditivo                             |                                                                                           |      |            |            |  |  |  |  |
| Código                                                | Código Nº Termo Aditivo Ano Assinatura Inc                                                |      |            |            |  |  |  |  |
| 107                                                   | 70 1                                                                                      | 2017 | 20/04/2017 | 16/06/2020 |  |  |  |  |
|                                                       | ,                                                                                         |      |            |            |  |  |  |  |
|                                                       |                                                                                           |      |            |            |  |  |  |  |
|                                                       |                                                                                           |      |            |            |  |  |  |  |
|                                                       |                                                                                           |      |            |            |  |  |  |  |
|                                                       |                                                                                           |      |            |            |  |  |  |  |
|                                                       |                                                                                           |      |            |            |  |  |  |  |
| Selecionar                                            | 😸 Fechar                                                                                  |      |            |            |  |  |  |  |

 Irá abrir essa janela, mas terá que selecionar a obra referente ao aditivo a cadastrar (nesse exemplo só tem 1 obra – 81/2017-1)

#### Figura 17.4

| Contrato - Aditivo Valor e Prazo de Execução X                                        |                                                                                                    |                           |                         |                              |                               |                              |                   |                               |  |
|---------------------------------------------------------------------------------------|----------------------------------------------------------------------------------------------------|---------------------------|-------------------------|------------------------------|-------------------------------|------------------------------|-------------------|-------------------------------|--|
| Nº: 81   Ano: 2                                                                       | 017   Valor Inicial                                                                                                    | (R\$): <b>720.00</b>      | 0,00   Prazo Vigên      | cia Inicial (dias): 105      |                               |                              | (                 | 🔍 <u>Visualizar Licitação</u> |  |
| 1 - Clique no botă<br>2 - Informe o valo<br>3 - Para inserir int<br>existirem. Clique | <ol> <li>Clique no botão "Selecionar aditivo de contrato" e efetue a seleção do termo aditivo cadastrado.</li> <li>Informe o valor total aditado do contrato, quando existir.</li> <li>Para inserir informações por obra / projeto / serviço, clique sobre o registro para selecioná-lo e informe prazo de execução aditado e valores dos serviços acrescidos, decrescidos e extracontratuais, quando existirem. Clique em "Salvar".</li> </ol> |                           |                         |                              |                               |                              |                   |                               |  |
| Obra                                                                                  | Prazo<br>Exec.<br>Anterior                                                                                                    | Prazo<br>Exec.<br>Aditado | Prazo<br>Exec.<br>Atual | Serviços Cont.<br>Acrescidos | Serviços Cont.<br>Decrescidos | Serviços<br>ExtraContratuais | Valor Anterior    | Valor Atual                   |  |
| 81/2017-1                                                                             | 60                                                                                                    |                           | 60                      | 0,00                         | 0,00                          | 0,00                         | 720.000,00        | 720.000,00                    |  |
|                                                                                       |                                                                                                    |                           |                         |                              |                               |                              |                   |                               |  |
|                                                                                       |                                                                                                    |                           |                         |                              |                               |                              |                   |                               |  |
|                                                                                       |                                                                                                    |                           |                         |                              |                               |                              |                   |                               |  |
|                                                                                       |                                                                                                    |                           |                         |                              |                               |                              |                   |                               |  |
|                                                                                       |                                                                                                    |                           |                         |                              |                               |                              |                   |                               |  |
| Total de Servi                                                                        | ços Contratuais                                                                                                    |                           |                         |                              |                               | Acrescidos: 0,00 De          | crescidos: 0,00 E | xtracontratuais: 0,00         |  |
| 🕂 Seleciona                                                                           | ar aditivo de con                                                                                                    | trato                     |                         |                              |                               | Nº Tern                      | no Aditivo: 1 An  | no Termo Aditivo: 2017        |  |
| Valor total adit                                                                      | ado ao contrato                                                                                                    | (R\$):                    | 0,00                    | ]                            |                               |                              |                   |                               |  |
|                                                                                       | prazo                                                                                                    | de execução a             | ditado (dias):          |                              | serviços contratu             | ais decrescidos:             |                   |                               |  |
|                                                                                       | serviços contratuais acrescidos: serviços extracontratuais:                                                                                                    |                           |                         |                              |                               |                              |                   |                               |  |
|                                                                                       |                                                                                                    | valor                     | total aditado ao        | contrato: 0,00 va            | lor total aditado obras       | : 0,00 diferença:            | 0,00              |                               |  |
| 🔮 Salvar                                                                              | 🤞 Limpar Ca                                                                                                    | mpos 🔰                    | Fechar                  |                              |                               |                              |                   |                               |  |

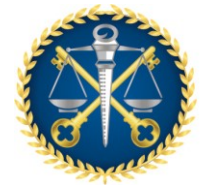

 Selecionando a obra os campos serão ativados a inserção dos dados referentes ao aditivo

#### Figura 17.5

| Contrato - Aditivo Valor e Prazo de Execução X                                                                                                    |                            |                           |                         |                              |                               |                         |         |             |        |                          |       |
|----------------------------------------------------------------------------------------------------|----------------------------|---------------------------|-------------------------|------------------------------|-------------------------------|-------------------------|---------|-------------|--------|--------------------------|-------|
| Nº: 81 Ano: 2                                                                                                    | 017   Valor Inicial (F     | \$): <b>720.000</b>       | ,00   Prazo Vigên       | cia Inicial (dias): 105      |                               |                         |         |             |        | ( <u>Visualizar Lici</u> | tação |
| <ol> <li>Clique no botão "Selecionar aditivo de contrato" e efetue a seleção do termo aditivo cadastrado.</li> <li>Informe o valor total aditado do contrato, quando existir.</li> <li>Para inserir informações por obra / projeto / serviço, clique sobre o registro para selecioná-lo e informe prazo de execução aditado e valores dos serviços acrescidos, decrescidos e extracontratuais, quando<br/>existirem. Clique em "Salvar".</li> </ol> |                            |                           |                         |                              |                               |                         |         |             |        |                          |       |
| Obra                                                                                                    | Prazo<br>Exec.<br>Anterior | Prazo<br>Exec.<br>Aditado | Prazo<br>Exec.<br>Atual | Serviços Cont.<br>Acrescidos | Serviços Cont.<br>Decrescidos | Serviços<br>ExtraContra | ituais  | Valor An    | terior | Valor Atua               | I     |
| 81/2017-1                                                                                                    | 60 <b>&lt;</b> _           |                           | 60                      | 0,00                         | 0,00                          | 0,00                    |         | 720.000,0   | 0      | 720.000,00               |       |
| Total de Servig                                                                                                    | ;os Contratuais            |                           |                         |                              |                               | Acrescidos:             | 0,00 De | crescidos:  | 0,00   | Extracontratuais:        | 0,00  |
| + Seleciona                                                                                                    | r aditivo de contra        | ato                       |                         |                              |                               |                         | Nº Tern | no Aditivo: | 1      | Ano Termo Aditivo:       | 2017  |
| Valor total adit                                                                                                    | ado ao contrato (F         | <b>(\$):</b>              | 0,00                    |                              |                               |                         |         |             |        |                          |       |
|                                                                                                    | prazo d                    | e execução ad             | litado (dias):          |                              | serviços contrat              | tuais decrescidos:      |         |             | 0,00   |                          |       |
| serviços contratuais acrescidos: 0,00 serviços extracontratuais: 0,00                                                                                                    |                            |                           |                         |                              |                               |                         |         |             |        |                          |       |
|                                                                                                    |                            | valor to                  | otal aditado ao o       | contrato: 0,00 val           | or total aditado obra         | as: 0,00 dife           | erença: | 0,00        |        |                          |       |
| 🖌 Salvar                                                                                                    | 🤞 Limpar Cam               | pos 发                     | Fechar                  |                              |                               |                         |         |             |        |                          |       |

- Insira o aditivo de prazo de execução e os valores acrescidos, decrescidos e extracontratuais, assim irá aparecer o valor da diferença.
- Se o resultado dos acréscimos decréscimos for o mesmo inserido no campo "valor total aditado de contrato" a diferença será zero e a tarja ficará verde, permitindo salvar os dados.

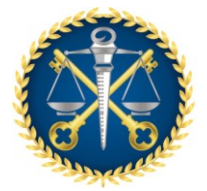

Figura 17.6

| Contrato - Aditivo Valor e Prazo de Execução                                                                                                    |                   |                  |                 |                |                  |                   |                |             |  |
|----------------------------------------------------------------------------------------------------|-------------------|------------------|-----------------|----------------|------------------|-------------------|----------------|-------------|--|
| Nº: 81   Ano: 2017   Valor Inicial (R\$): 720.000,00   Prazo Vigência Inicial (dias): 105                                                                                                    |                   |                  |                 |                |                  |                   |                |             |  |
|                                                                                                    |                   |                  |                 |                |                  |                   |                |             |  |
| 1 - Clique no botão "Selecionar aditivo de contrato" e efetue a seleção do termo aditivo cadastrado.<br>2 - Informe o valor total aditado do contrato, quando existir.                                                                            |                   |                  |                 |                |                  |                   |                |             |  |
| 3 - Para inserir informações por obra / projeto / serviço, clique sobre o registro para selecioná-lo e informe prazo de execução aditado e valores dos serviços acrescidos, decrescidos e extracontratuais, quando existirem. Clique em "Salvar". |                   |                  |                 |                |                  |                   |                |             |  |
|                                                                                                    | Prazo             | Prazo            | Prazo           | Servicos Cont. | Servicos Cont.   | Servicos          |                |             |  |
| Obra                                                                                                    | Exec.<br>Anterior | Exec.<br>Aditado | Exec.<br>Atual  | Acrescidos     | Decrescidos      | ExtraContratuais  | Valor Anterior | Valor Atual |  |
| 81/2017-1                                                                                                    | 60                | 30               | 90              | 30.000,00      | 15.000,00        | 45.000,00         | 720.000,00     | 780.000,00  |  |
|                                                                                                    |                   |                  |                 |                |                  |                   |                |             |  |
|                                                                                                    |                   |                  |                 |                |                  |                   |                |             |  |
|                                                                                                    |                   |                  |                 |                |                  |                   |                |             |  |
|                                                                                                    |                   |                  |                 |                |                  |                   |                |             |  |
|                                                                                                    |                   |                  |                 |                |                  |                   |                |             |  |
| Total de Samicas Contestusie 15.000.00 Extessantestusie 45.000.00                                                                                                    |                   |                  |                 |                |                  |                   |                |             |  |
|                                                                                                    |                   |                  |                 |                |                  |                   |                |             |  |
| Selecionar aditivo de contrato Nº Termo Aditivo: 1 Ano Termo Aditivo: 2017                                                                                                    |                   |                  |                 |                |                  |                   |                |             |  |
| Valor total adit                                                                                                    | ado ao contrato   | (R\$):           | 60.000,00       |                |                  |                   |                |             |  |
|                                                                                                    | prazo             | o de execução    | aditado (dias): | 30             | serviços contrat | uais decrescidos: | 15.000,00      |             |  |
|                                                                                                    | ser               | rviços contratu  | ais acrescidos: | 30.000,00      | serviços         | extracontratuais: | 45.000,00      |             |  |
|                                                                                                    |                   |                  |                 |                |                  |                   |                |             |  |
|                                                                                                    |                   |                  |                 |                |                  |                   |                |             |  |
| 🛫 Salvar 🛃 Limpar Campos 🛛 😹 Fechar                                                                                                    |                   |                  |                 |                |                  |                   |                |             |  |

# 18. ATRASOS INDEVIDOS NO PRAZO DE EXECUÇÃO DOS CONTRATOS DE SERVIÇO DE ENGENHARIA

Nos contratos cadastrados no Geo-Obras como "serviço de engenharia" o Sistema tem apresentado falha na contagem do prazo de execução e também no valor total contratado. Portanto, todos os documentos referentes aos aditivos devem ser inseridos e desconsiderado o prazo de execução e valor total apresentado pelo Sistema, assim como os "Avisos".

#### **19. CADASTRO DE CONSÓRCIO SEM CNPJ**

Nesse caso, cadastre o CNPJ de uma das empresas consorciadas e quando tiver o CNPJ do consórcio (caso seja o vencedor da licitação), faça a alteração no Geo-Obras, antes de cadastrar o contrato.

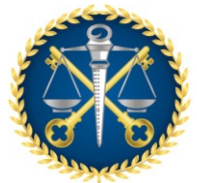

Deverá ser inserido no sistema um documento com a lista de todos os consórcios e suas empresas consorciadas, conforme exemplo abaixo:

Figura 19.1

| Pale Moon V Obras Públicas - Jurisdicionado - P         | ale Moon                                                                                                    |                                                                       |                                                                                 | - a × |
|---------------------------------------------------------|----------------------------------------------------------------------------------------------------|-----------------------------------------------------------------------|---------------------------------------------------------------------------------|-------|
| C A es.gov.br A https://geoobr.                         | ☆ マ 🚺 v DuckDuckGo                                                                                                    | ۹ 🖸 ۲ 🖉                                                               |                                                                                 |       |
| 🛞 Obras Públicas - Jurisdicionado 🛛 🗙 🕂                 |                                                                                                    |                                                                       |                                                                                 |       |
| Obras Públicas - Jurisdicionado x +                     | Image: Second Second |                                                                       | e Longelo<br>Team Per Techniko Excluir<br>teampo "Descrição".<br>deo.<br>CIADAS |       |
|                                                         |                                                                                                    |                                                                       |                                                                                 |       |
|                                                         | 🚺 Inserir Arquivo 🥒 Alterar Tip                                                                                                    | o/Descrição 🛛 🔮 Baixar Arquivo 📄 🗈 Documentos de Licitação 📄 🗱 Fechar |                                                                                 |       |
| Transferring data from geophysicomologis (ce es onv.br. |                                                                                                    |                                                                       |                                                                                 |       |

#### 20. CADASTRO DE CONTRATOS POR DISPENSA OU INEXIGIBILIDADE

Nos casos de contratação por dispensa ou inexigibilidade, inicie o cadastro das obras e serviços de engenharia pelo Contrato informando no sistema o tipo de contratação, como no exemplo da figura abaixo:

| Contrato - Detalhes X                                                                                                    |                        |  |  |  |  |  |
|----------------------------------------------------------------------------------------------------|------------------------|--|--|--|--|--|
| Nº: 123   Ano: 2021   Valor Inicial (R\$): 0,00   Prazo Vigência Inicial (dias):                                                                                                    |                        |  |  |  |  |  |
| <ul> <li>1 - Selecione o tipo de contratação.</li> <li>2 - Se o contrato for oriundo de uma licitação, selecione a licitação através do botão "Selecionar Licitação", e, em seguida, informe todos os campos do formulário, clique em "Salvar", e depois, clique em "Fechar".</li> <li>3 - Após vinculação do contrato à licitação, algumas alterações nessa licitação não serão mais permitidas, a não ser que o(s) contrato(s) vinculado(s) a essa licitação seja(m) excluído(s).</li> <li>4 - No caso de contratação por dispensa ou inexigibilidade, selecione o tipo adequado para o caso, e, em seguida, informe todos os campos do formulário, clique em "Salvar", e depois, clique em "Fechar".</li> </ul> |                        |  |  |  |  |  |
| Dispensa     ▼     Image: Selecionar Licitação       Vinculada a uma licitação                                                                                                    |                        |  |  |  |  |  |
| Dispensa                                                                                                    | Selecionar             |  |  |  |  |  |
| Data de Assinatura:<br>Tipo do Objeto:<br>Valor Inicial do Contrato (R\$):                                                                                                    | ĨĨ<br>Ţīpo ↓ ▼<br>0.00 |  |  |  |  |  |
| Prazo de Vigência do Contrato (dias): Quantidade de Obras/Projetos/Serviços:                                                                                                    |                        |  |  |  |  |  |
| Salvar 🔀 Fechar                                                                                                    |                        |  |  |  |  |  |

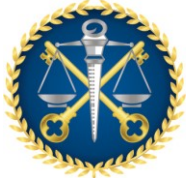

#### 21. TAMANHO DOS ARQUIVOS A SEREM INSERIDOS NO SISTEMA

O Sistema Geo-Obras permite a inserção de arquivos de até 30MB. Caso o tamanho do arquivo seja maior, deverá ser inserido em partes.